# Alienware 27 4K QD-OLED Gaming Monitor AW2725Q

Simplified Service Manual

Model: AW2725Q Regulatory Model: AW2725Qb January 2025 Rev. A00

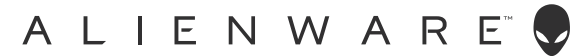

### Notes, cautions, and warnings

- (i) NOTE: A NOTE indicates important information that helps you make better use of your product.
- △ CAUTION: A CAUTION indicates either potential damage to hardware or loss of data and tells you how to avoid the problem.
- △ WARNING: A WARNING indicates a potential for property damage, personal injury, or death.

Copyright © 2025 Dell Inc. or its subsidiaries. All Rights Reserved. Dell Technologies, Dell, and other trademarks are trademarks of Dell Inc. or its subsidiaries. Other trademarks may be trademarks of their respective owners.

## Contents

| Safety Instructions                                                | 4     |
|--------------------------------------------------------------------|-------|
| Before working inside your monitor                                 | 4     |
| After working inside your monitor                                  | 4     |
| Views of AW2725Q monitor                                           | 5     |
| Side view                                                          | 5     |
| Front view                                                         | 6     |
| Back view                                                          | 7     |
| Bottom view                                                        | 8     |
| Major components of AW2725Q monitor                                | 10    |
| Wiring connectivity diagram                                        | 12    |
| Connecting the cables                                              | 13    |
| Disassembly and reassembly                                         | 14    |
| Recommended tools                                                  | 14    |
| Screw list                                                         | 14    |
| Stand                                                              | 15    |
| Removing the stand                                                 | 15    |
| Installing the stand                                               | 16    |
| Back Cover                                                         | 17    |
| Removing the back cover                                            | 17    |
| Installing the back cover                                          | 19    |
| Metal shield                                                       | 21    |
| Removing the metal shield                                          | 21    |
| Installing the metal shield                                        | 23    |
| Switch board                                                       | . 25  |
| Removing the switch board                                          | 25    |
|                                                                    | ·· 27 |
| Removing the DC-DC board                                           | . 27  |
| Installing the DC-DC board                                         | ··27  |
| Interface board                                                    |       |
| Removing the interface board                                       |       |
| Installing the interface board                                     | 35    |
| Power board                                                        | . 36  |
| Removing the power board                                           | 36    |
| Installing the power board                                         | 38    |
| Troubleshooting Instructions                                       | . 40  |
| Self-test                                                          | . 40  |
| Built-in diagnostics                                               | 41    |
| Screen test                                                        | 41    |
| Fan test                                                           | 41    |
| Common problems                                                    | . 42  |
| Product specific problems                                          | . 45  |
| Universal Serial Bus (USB) specific problems                       | . 45  |
| Regulatory information                                             | . 46  |
| FCC notices (U.S. only) and other regulatory information           | . 46  |
| EU product database for energy label and product information sheet | . 46  |
| Contacting Dell.                                                   | . 47  |

## **Safety Instructions**

Use the following safety guidelines to protect your monitor from potential damage and to ensure your personal safety. Unless otherwise noted, each procedure included in this document assumes that you have read the safety information that shipped with your monitor.

- (i) **NOTE:** Before using the monitor, read the safety information that is shipped with your monitor and printed on the product. Keep the documentation at a secure location for future reference.
- ▲ WARNING: Use of controls, adjustments or procedures other than those specified in this documentation may result in exposure to shock, electrical hazards and/or mechanical hazards.
- △ CAUTION: The possible long-term effect of listening to audio at high volume through the headphones (on monitor that support it) may cause damage to your hearing ability.
- Place the monitor on a solid surface and handle it carefully.
  - The screen is fragile and can be damaged if dropped or hit with a sharp object.
  - Ensure that your monitor is electrically rated to operate with the AC power available in your location.
  - Keep the monitor in room temperature. Excessive cold or hot conditions can have an adverse effect on the QD-OLED of the display.
  - Connect the power cable from the monitor to a wall outlet that is near and accessible. See Connecting the cables.
  - Do not place and use the monitor on a wet surface or near water.
- Do not subject the monitor to severe vibration or high impact conditions. For example, do not place the monitor inside a car trunk.
- Unplug the monitor when it is going to be left unused for an extended period.
- To avoid electric shock, do not attempt to remove any cover or touch the inside of the monitor.
- Read these instructions carefully. Keep this document for future reference. Follow all warnings and instructions marked on product.
- Certain monitors can be wall mounted using the VESA mount that is sold separately. Ensure to use the correct VESA specifications as mentioned in the wall mounting section of the User's Guide.

For information on safety instructions, see the Safety, Environmental and Regulatory Information (SERI) document that is shipped with your monitor.

### Before working inside your monitor

#### Steps

- 1. Save and close all open files and exit all open applications.
- 2. Turn off your monitor.
- 3. Disconnect your monitor and all attached devices from their electrical outlets.
- 4. Disconnect all attached network devices and peripherals, such as keyboard, mouse, and dock from your monitor.

## △ CAUTION: To disconnect a network cable, first unplug the cable from your monitor and then unplug the cable from the network device.

5. Remove any media card and optical disc from your monitor, if applicable.

### After working inside your monitor

### riangle CAUTION: Leaving any loose or misplaced screws inside your monitor may severely damage it.

### Steps

- 1. Replace all screws and ensure that no stray screws remain inside your monitor.
- 2. Connect any external devices, peripherals, or cables you removed before working inside your monitor.
- 3. Replace any media cards, discs, or any other parts that you removed before working inside your monitor.
- 4. Connect your monitor and all attached devices to the respective electrical outlets.
- 5. Turn on your monitor.

## Views of AW2725Q monitor

### Side view

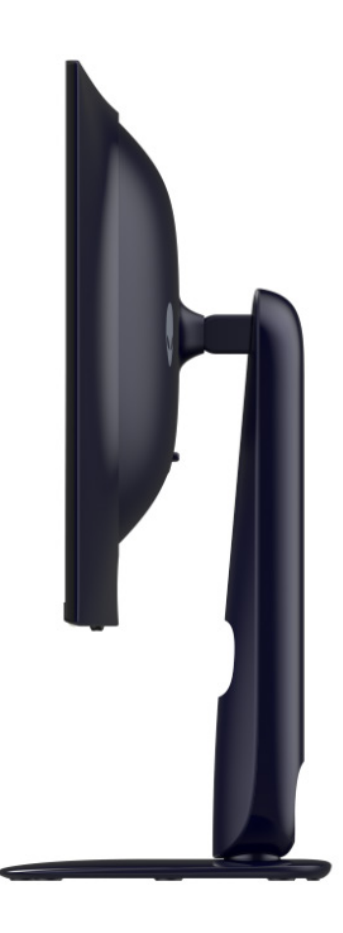

Figure 1. Side view of the monitor

### Front view

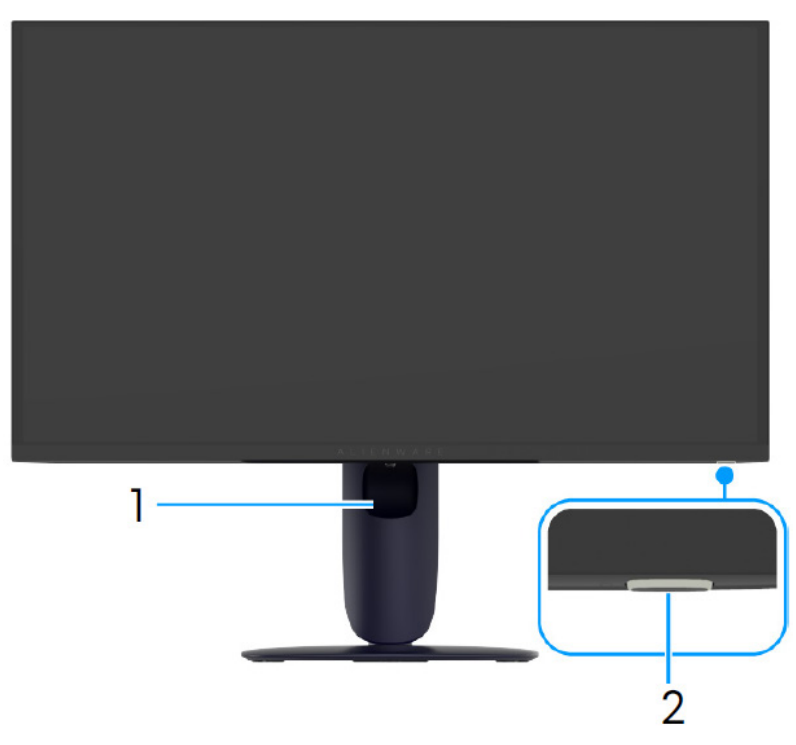

Figure 2. Front view of the monitor

### Table 1. Components and descriptions.

| Label | Description                       | Use                                                                                                    |
|-------|-----------------------------------|----------------------------------------------------------------------------------------------------|
| 1     | Cable-management slot             | Use to organize cables by inserting them through the slot.                                                                                                    |
| 2     | Power button (with LED indicator) | To turn the monitor on or off.<br>A solid blue light indicates that the monitor is turned on and is<br>functioning. Blinking white light indicates that the monitor is in Standby<br>Mode. |

### **Back view**

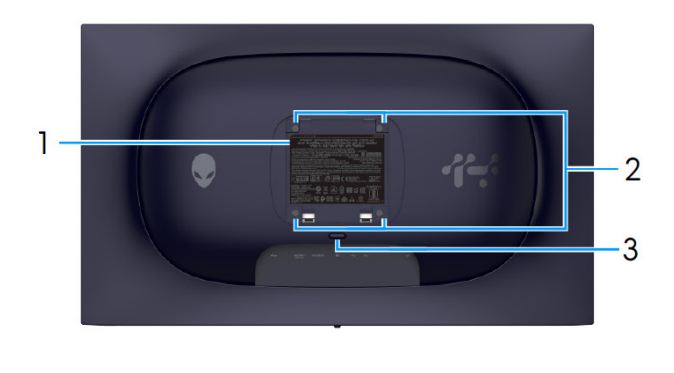

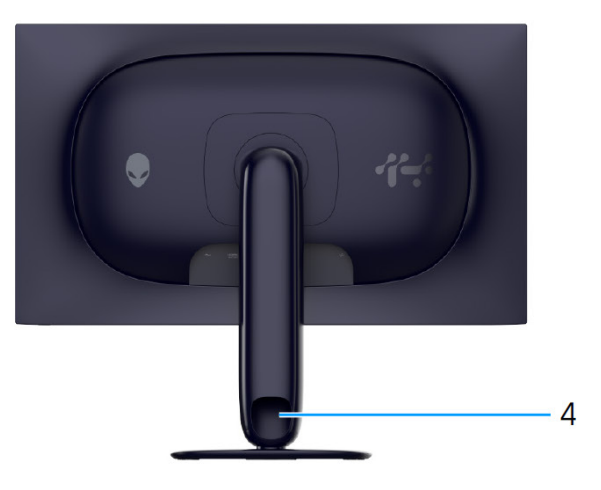

Figure 3. Back view of the monitor

| Label | Description                                                                  | Use                                                          |
|-------|------------------------------------------------------------------------------|--------------------------------------------------------------|
| 1     | Regulatory label                                                             | Lists the regulatory approvals.                              |
| 2     | VESA mounting holes (4) (100 mm<br>x 100 mm) - behind attached VESA<br>cover | Wall-mount the monitor using VESA-compatible wall mount kit. |
| 3     | Stand release button                                                         | Releases the stand from the monitor.                         |
| 4     | Cable-management slot                                                        | Use to organize cables by inserting them through the slot.   |

### Table 2. Components and descriptions.

### **Bottom view**

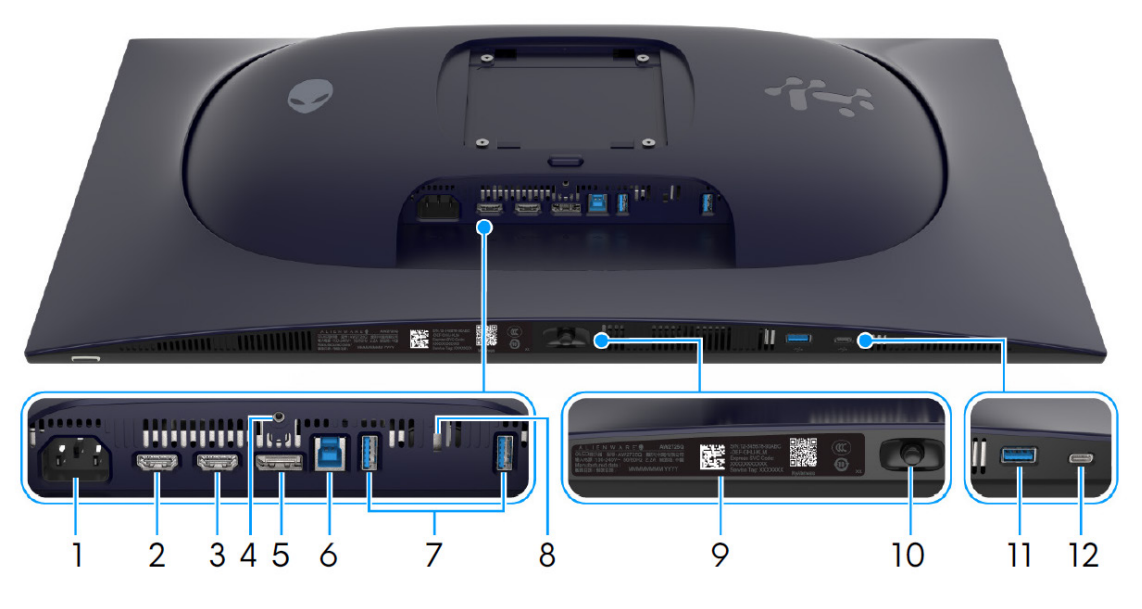

Figure 4. Bottom view of the monitor

| Label | Description                                                | Use                                                                                                    |
|-------|------------------------------------------------------------|----------------------------------------------------------------------------------------------------|
| 1     | $\sim$                                                     | Connect the power cable (shipped with your monitor).                                                                                                    |
|       | Power connector                                            |                                                                                                    |
| 2     |                                                            | Connect your computer or an external audio system with the HDMI 2.1 cable (shipped with your monitor) to this port.                                                                                                    |
|       | HDMITEARC/ARC port                                         | (i) NOTE: This port supports eARC/ARC audio output with HDMI CEC turned on.                                                                                                    |
| 3     | HDMI 2 port                                                | Connect your computer with the HDMI 2.1 cable (shipped with your monitor) to this port.                                                                                                    |
|       |                                                            | <ol> <li>NOTE: To stream Dolby ATMOS audio, connect another HDMI<br/>2.1 cable (purchased separately) to the HDMI 1 eARC/ARC port<br/>simultaneously.</li> </ol>                                                                                          |
| 4     | Stand-lock feature                                         | To lock the stand to the monitor using a M3 x 6 mm screw (screw not                                                                                                    |
|       |                                                            | included).                                                                                                    |
| 5     | <b>D</b><br>DisplayPort                                    | Connect your computer with the DisplayPort-DisplayPort cable (shipped with your monitor) to this port.                                                                                                    |
| 6     | v<br>USB 5Gbps Type-B upstream port                        | Connect the USB cable (shipped with your monitor) to this port and your computer to enable the USB ports on your monitor.                                                                                                    |
| 7     |                                                            | Connect your USB 5Gbps device.                                                                                                    |
|       | USB 5Gbps Type-A downstream ports (2)                      | (i) <b>NOTE:</b> To use these ports, you must connect the USB cable (shipped with your monitor) to the USB upstream port on the monitor and to your computer.                                                                                             |
|       |                                                            | (i) <b>NOTE:</b> To prevent signal interference, avoid connecting other USB devices to the adjacent port when using a wireless USB device on a USB downstream port.                                                                                       |
| 8     | Security-lock slot                                         | Secure your monitor with a security lock (purchased separately) to                                                                                                    |
|       | (based on Kensington Security Slot)                        | prevent unauthorized movement of your monitor.                                                                                                    |
| 9     | My Alienware QR code, serial number, and Service Tag label | See this label if you need to contact Dell for technical support. The<br>Service Tag is a unique alphanumeric identifier that enables Dell service<br>technicians to identify the hardware components in your monitor and<br>access warranty information. |

Use it to control the OSD menu. For more information, see *Operating the monitor* in *User's Guide* of AW2725Q.

### Table 3. Components and descriptions.

Joystick

10

| Label                                             | Description                                                                                                    | Use                                                                                                    |
|---------------------------------------------------|----------------------------------------------------------------------------------------------------|----------------------------------------------------------------------------------------------------|
| 11                                                |                                                                                                    | Connect to charge your USB device.                                                                                                    |
|                                                   | USB 5Gbps Type-A downstream<br>port with 10 W charging                                                                                                    | (i) <b>NOTE:</b> To use this port, you must connect the USB cable (shipped with your monitor) to the USB upstream port on the monitor and to your computer.         |
|                                                   |                                                                                                    | (i) <b>NOTE:</b> To prevent signal interference, avoid connecting other USB devices to the adjacent port when using a wireless USB device on a USB downstream port. |
| 12                                                |                                                                                                    | Connect to charge your USB device.                                                                                                    |
| USB-C 5Gbps downstream port with<br>15 W charging | USB-C 5Gbps downstream port with                                                                                                    | (i) NOTE: This port is for data transmission only.                                                                                                    |
|                                                   | (i) <b>NOTE:</b> To use this port, you must connect the USB cable (shipped with your monitor) to the USB upstream port on the monitor and to your computer. |                                                                                                    |
|                                                   |                                                                                                    | (i) <b>NOTE:</b> To prevent signal interference, avoid connecting other USB devices to the adjacent port when using a wireless USB device on a USB downstream port. |

## Major components of AW2725Q monitor

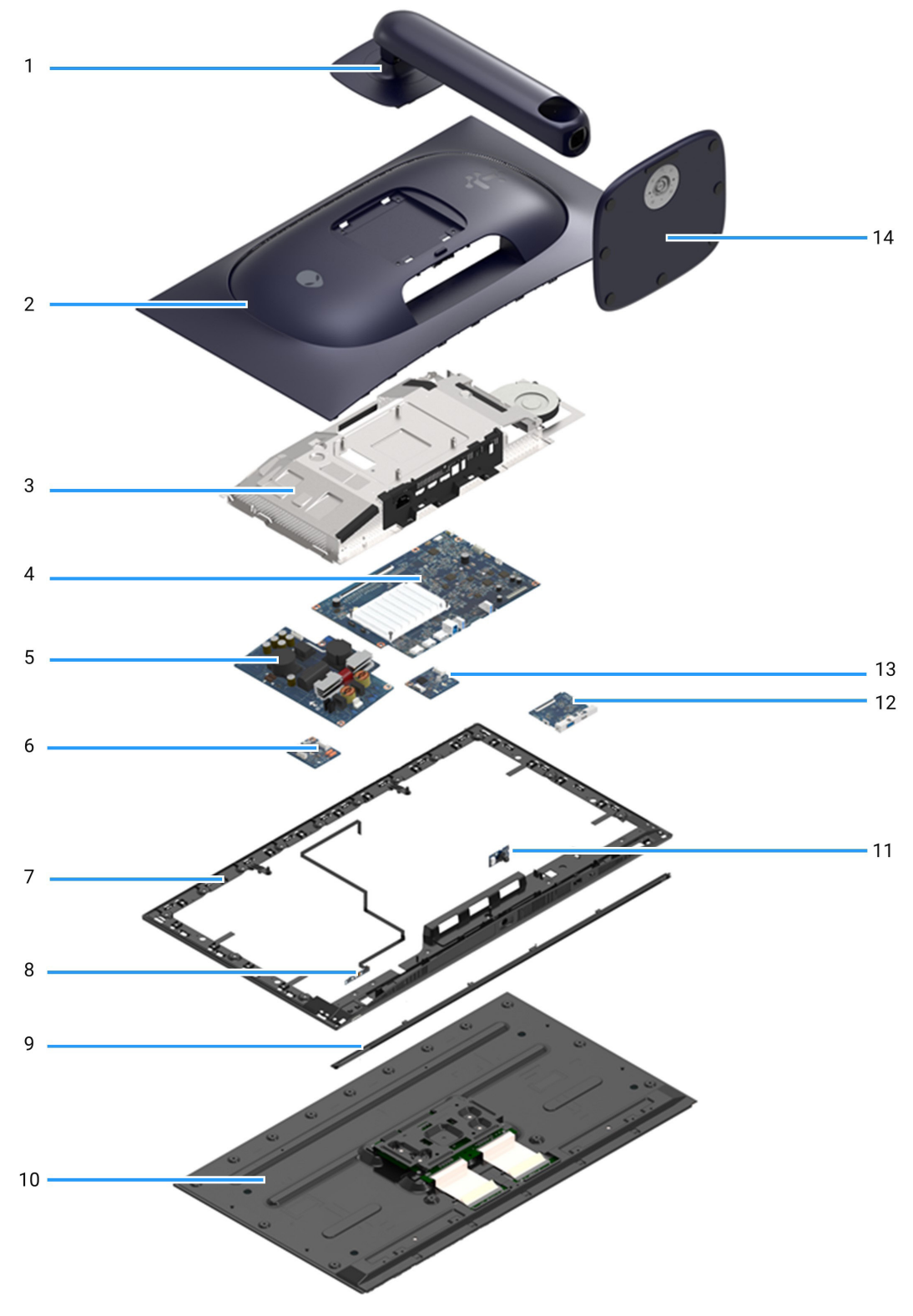

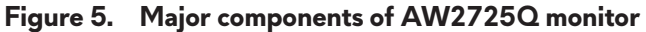

#### Table 4. Major components of AW2725Q monitor.

| ltem | Description     |
|------|-----------------|
| 1    | Stand riser     |
| 2    | Back cover      |
| 3    | Metal shield    |
| 4    | Interface board |
| 5    | Power board     |
| 6    | Switch board    |
| 7    | Middle frame    |
| 8    | Lens board      |
| 9    | Front trim      |
| 10   | Display panel   |
| 11   | Control board   |
| 12   | USB board       |
| 13   | DC-DC board     |
| 14   | Stand base      |

(i) NOTE: Components 2 to 13 are for EMEA only and not for other regions.

### (i) NOTE:

For replacement of power cable, connectivity cable and external power supply (if applicable), contact Dell:

- 1. Go to Dell Support Site.
- 2. Verify your country or region in the Choose A Country/Region drop-down menu at the bottom-right corner of the page.
- 3. Click **Contact Us** next to the country dropdown.
- 4. Select the appropriate service or support link based on your need.
- 5. Choose the method of contacting Dell that is convenient for you.

## Wiring connectivity diagram

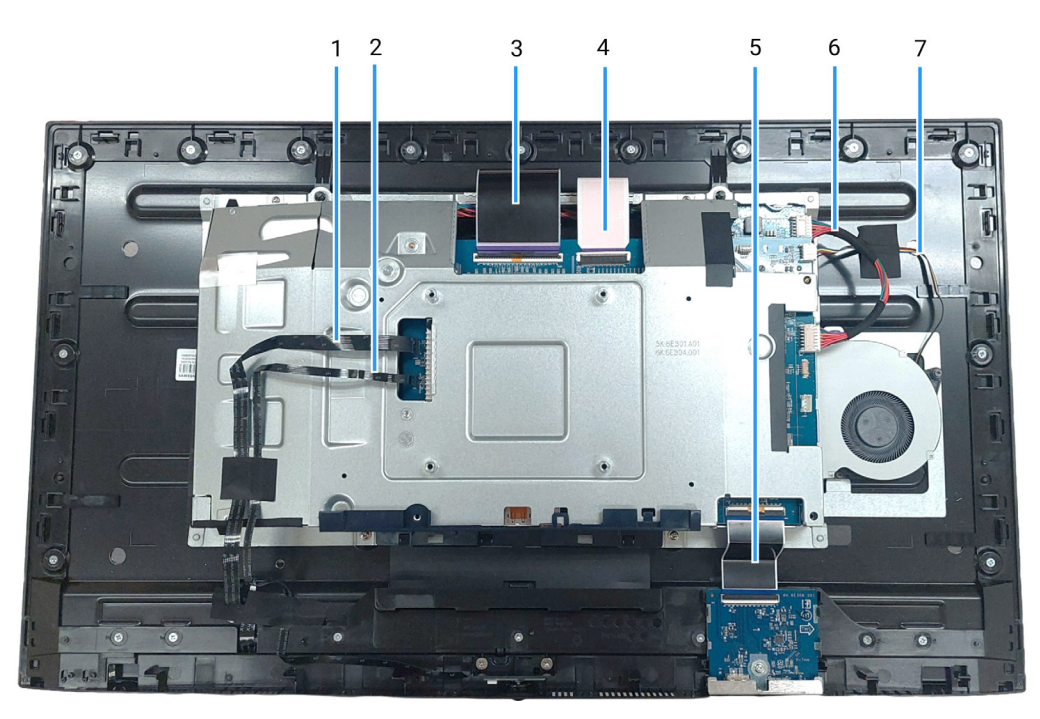

Figure 6. Wiring connectivity on display assembly

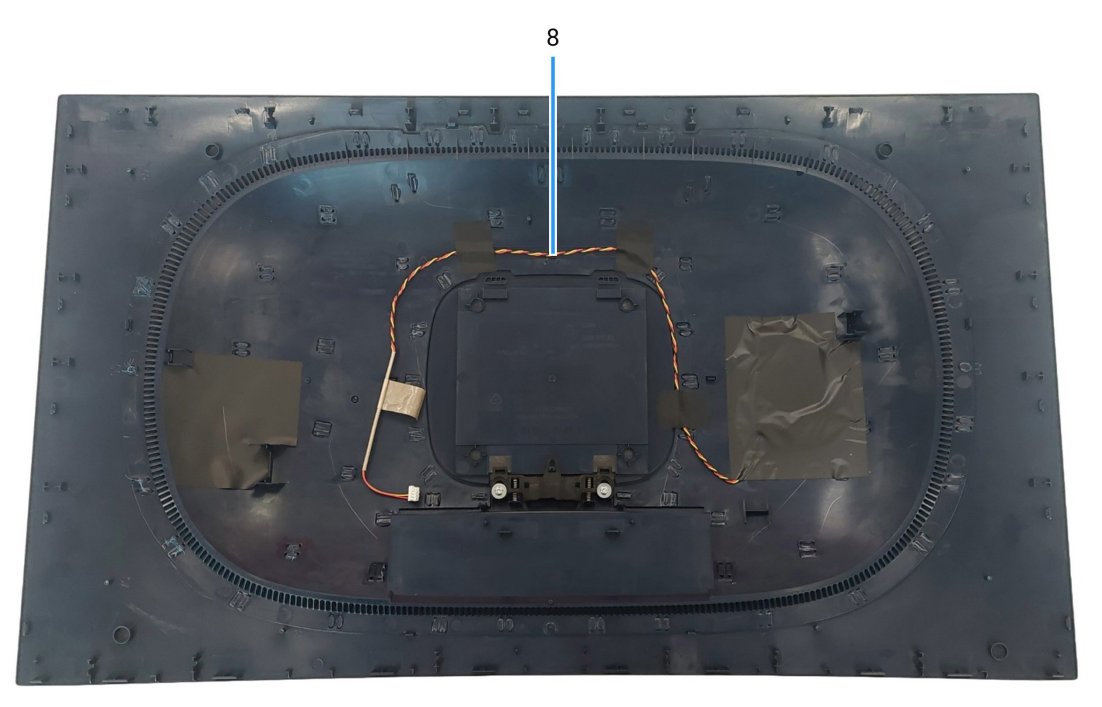

Figure 7. Wiring connectivity on display assembly

### Table 5. Wiring connectivity description.

| ltem | Description                                      |
|------|--------------------------------------------------|
| 1    | Lens board cable                                 |
| 2    | Control board cable                              |
| 3    | Low-Voltage Differential Signaling (LVDS) cable1 |
| 4    | Low-Voltage Differential Signaling (LVDS) cable2 |
| 5    | USB board cable                                  |
| 6    | DC-DC board cable                                |
| 7    | Fan cable                                        |
| 8    | LED board cable                                  |

## **Connecting the cables**

- MARNING: Before you begin any of the following procedures, follow the Safety Instructions.
- ▲ WARNING: For your safety, ensure that the grounded power outlet you plug the power cable into is accessible to the operator and located as close to the equipment as possible. To disconnect power from the equipment, unplug the power cable from the power outlet by grasping the plug firmly. Never pull on the cord.
- ▲ WARNING: A certified power supply cable has to be used with this equipment. The relevant national installation and/or equipment regulations should be considered. A certified power supply cord not lighter than ordinary polyvinyl chloride flexible cord according to IEC 60227 (designation H05VV-F 3G 0.75 mm<sup>2</sup> or H05VVH2-F2 3G 0.75 mm<sup>2</sup>) should be used.
- (i) **NOTE:** Do not connect all cables to the computer simultaneously. It is recommended to route the cables through the cablemanagement slot before you connect them to the monitor.
- (i) NOTE: Alienware monitors are designed to work optimally with Alienware-supplied inbox cables. Dell does not guarantee the video quality and performance if non-Alienware cables are used.

#### To connect your monitor to the computer:

- 1. Turn off your computer and disconnect the power cable.
- 2. Connect the DisplayPort to DisplayPort cable or HDMI cable from your monitor to the computer.
- 3. Connect the USB Type-B end of the upstream cable to the monitor and the USB Type-A end of the cable to the computer.
- 4. Connect the USB peripherals to the USB 5Gbps downstream ports on the monitor.
- 5. Connect the power cables of your computer and monitor into a wall outlet.
- 6. Turn on the monitor and the computer.
- 7. If your monitor displays an image, installation is complete. If it does not display an image, see Common problems.

#### Connecting the DisplayPort and power cables

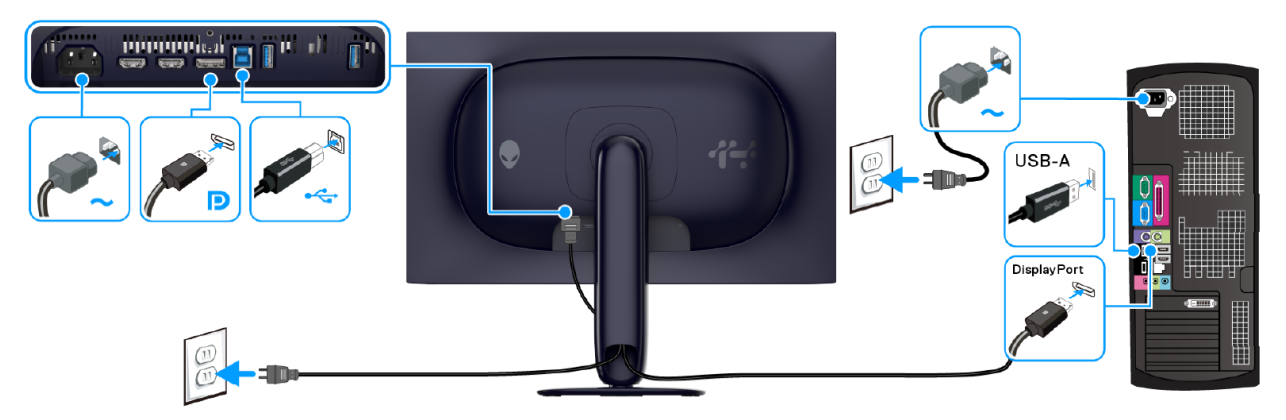

Figure 8. DisplayPort cable connection

#### Connecting the HDMI and power cables

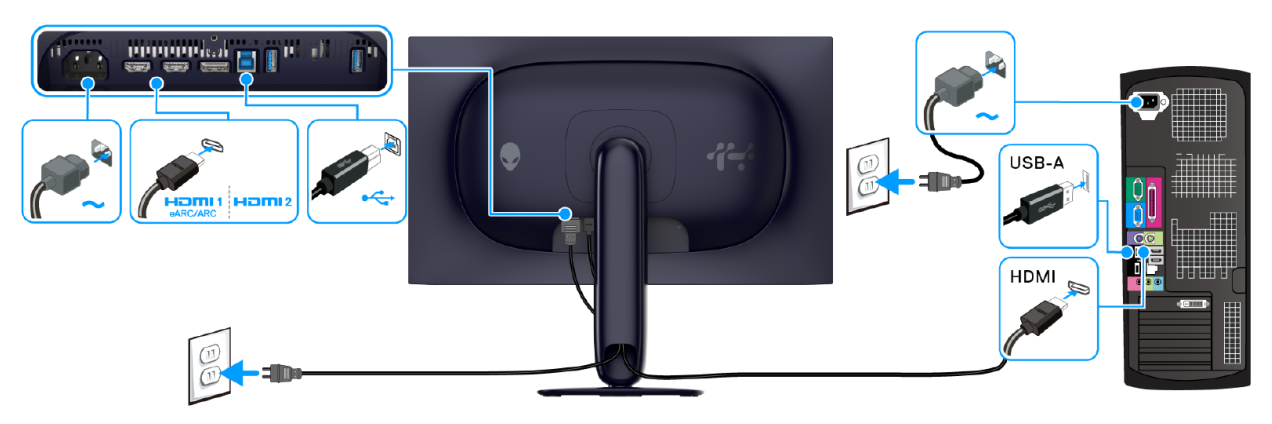

Figure 9. HDMI cable connection

## **Disassembly and reassembly**

- △ CAUTION: The information in this section is intended for authorized service technicians in the EMEA region. Dell prohibits users from disassembling the monitor, and any damage caused by unauthorized servicing will not be covered under the warranty.
- (i) NOTE: The images in this document may differ from your computer depending on the configuration you ordered.

### **Recommended tools**

The procedures in this document may require the following tools:

- Phillips screwdriver #0
- Phillips screwdriver #2
- Plastic scribe

### Screw list

- (i) **NOTE:** When removing screws from a component, it is recommended to note the screw type, the quantity of screws, and then place them in a screw storage box. This is to ensure that the correct number of screws and correct screw type is restored when the component is replaced.
- (i) NOTE: Some computers have magnetic surfaces. Ensure that the screws are not left attached to such surfaces when replacing a component.
- (i) NOTE: Screw color may vary with the configuration ordered.

#### Table 6. Screw list.

| Component       | Screw type | Quantity | Screw image |
|-----------------|------------|----------|-------------|
| Back Cover      | M4x10      | 4        | Ĩ           |
| Metal shield    | M3x3       | 4        | HE STATE    |
| Interface board | МЗх9       | 5        | Ŷ           |
| Power board     | МЗх9       | 3        | Î           |
| Switch board    | МЗх9       | 1        |             |
| DC-DC board     | M3x9       | 1        |             |

### Stand

### Removing the stand

### Prerequisites

1. Follow the procedure in Before working inside your monitor.

(i) NOTE: To prevent the LCD screen from scratches during stand removal, ensure the monitor is positioned on a soft surface and handled carefully.

(i) **NOTE:** The following steps are specifically for removing the stand that is shipped with your monitor. If you are removing a stand that you purchased from any other source, follow the setup instructions that are included with the stand.

#### Steps

- 1. Place the monitor on a clean, flat surface on a soft cloth or cushion.
- 2. Press and hold the stand release button at the back of the display.

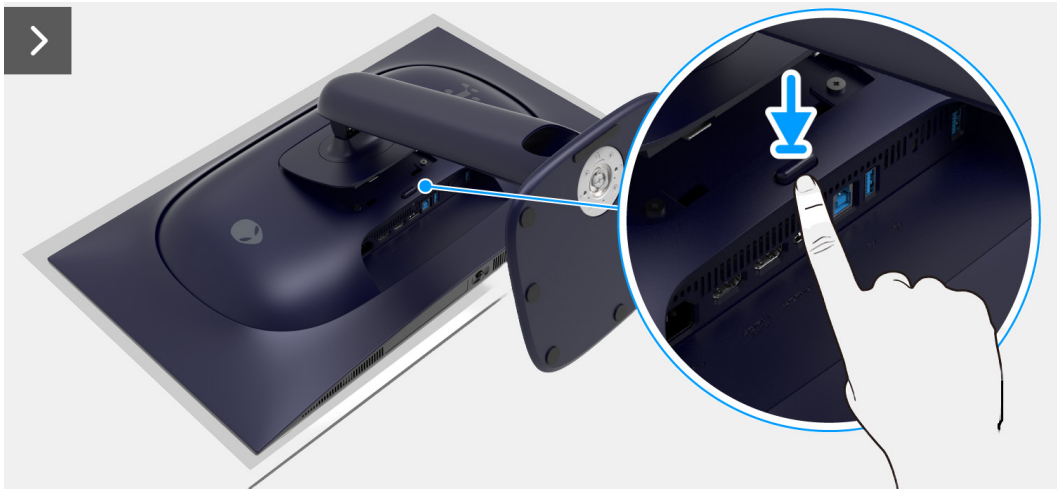

Figure 10. Removing the stand

3. Lift the stand assembly up and away from the monitor.

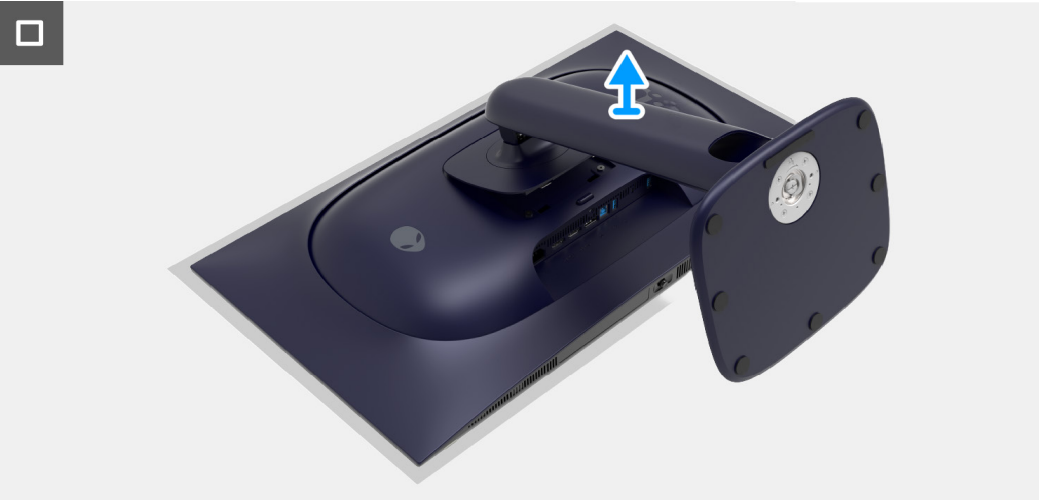

Figure 11. Removing the stand

### Installing the stand

#### Steps

- 1. Align the two tabs on the upper part of the stand to the groove on the back of the display.
- 2. Slide and gently press the stand assembly until it snaps into place.

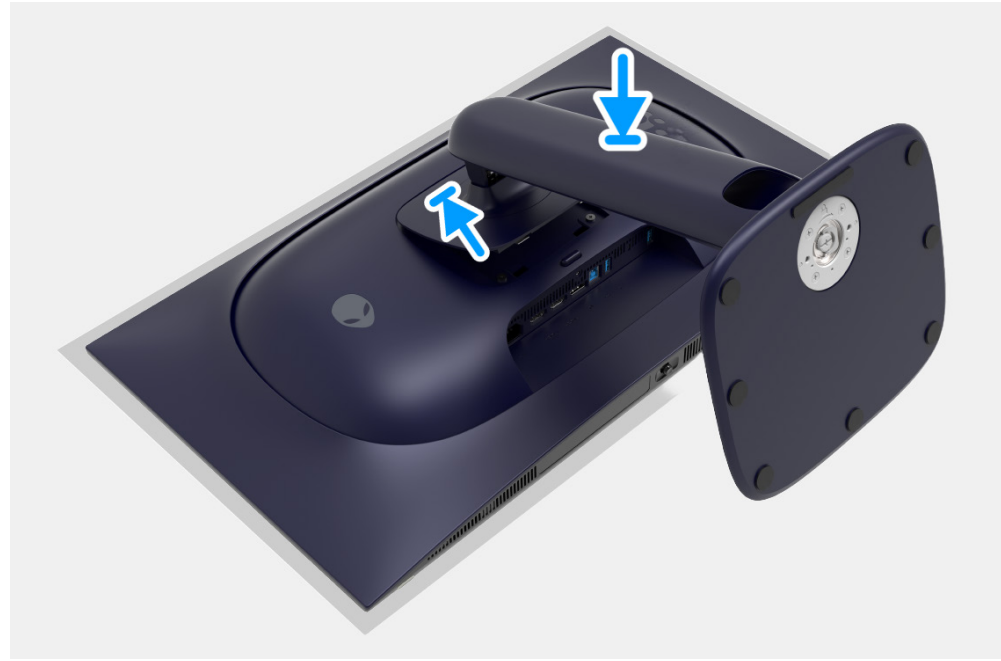

Figure 12. Installing the stand

#### Next steps

1. Follow the procedure in After working inside your monitor.

### **Back Cover**

### Removing the back cover

### Prerequisites

- 1. Follow the procedure in Before working inside your monitor.
- 2. Remove the stand.

#### Steps

1. Remove the four screws (M4x10) that secure the back cover to the display assembly.

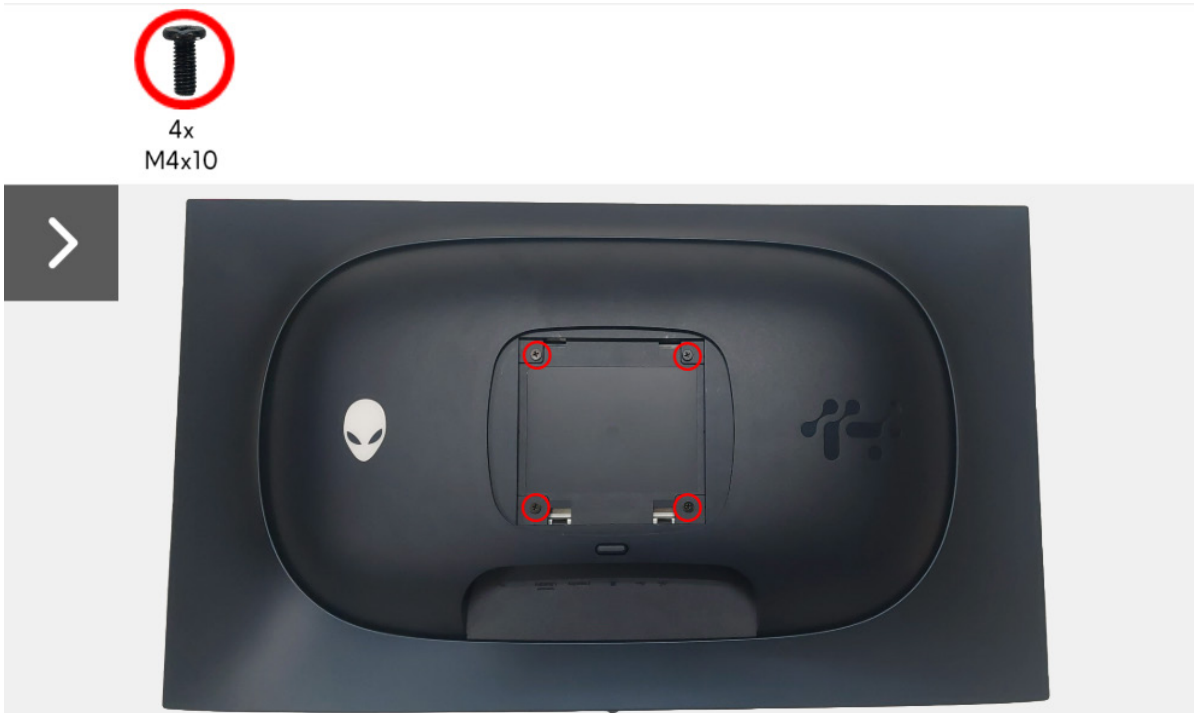

Figure 13. Removing the back cover

2. Using a plastic scribe, pry the back cover starting from the edge of the monitor.

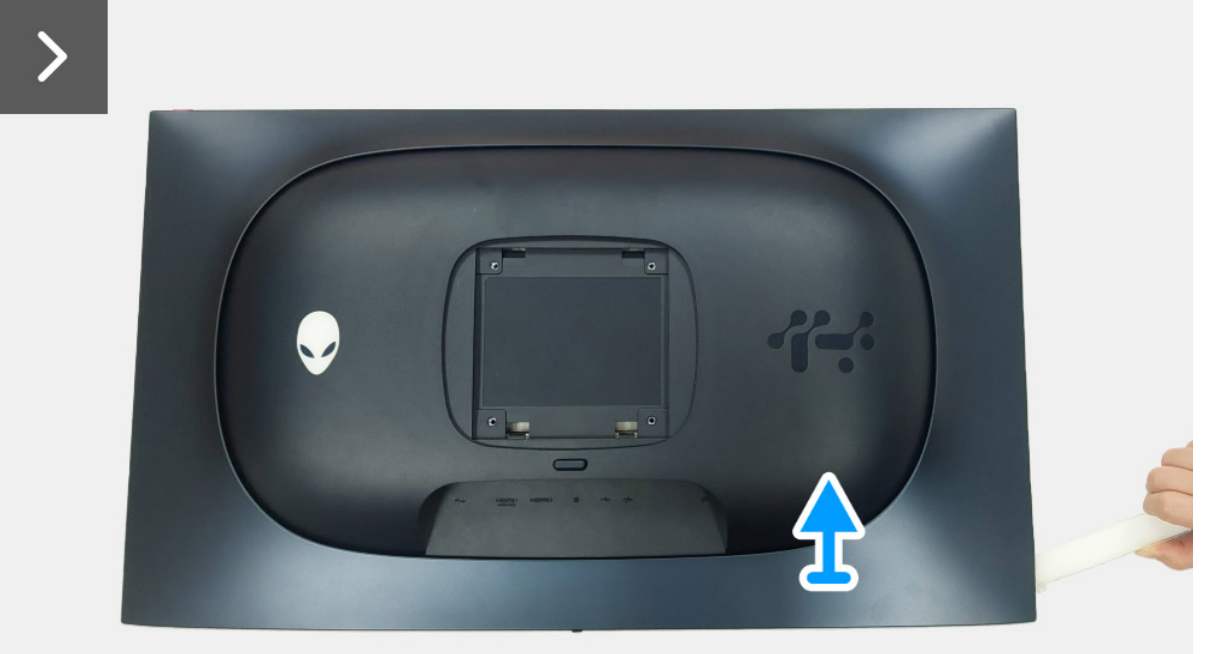

Figure 14. Removing the back cover

- 3. Lift the back cover partially from the bottom edge.
- 4. Disconnect the LED-board cable from the connector on the interface board.
- 5. Remove the back cover from the display assembly.

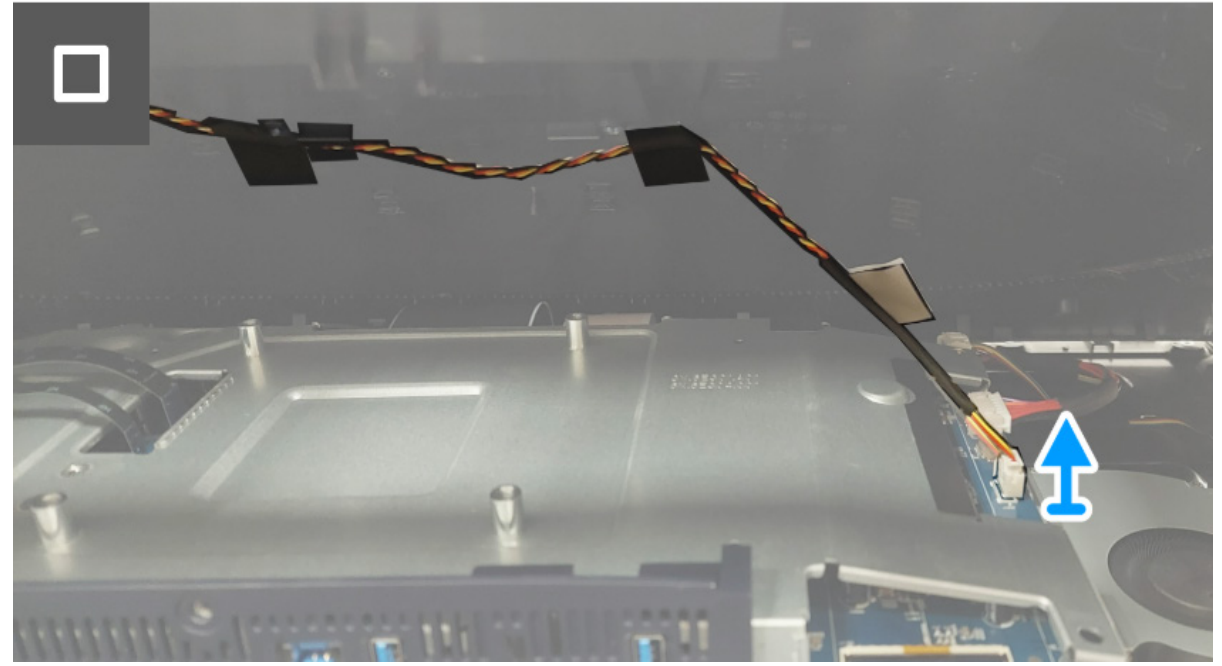

Figure 15. Removing the back cover

### Installing the back cover

#### Steps

1. Connect the LED-board cable to the connector on the interface board.

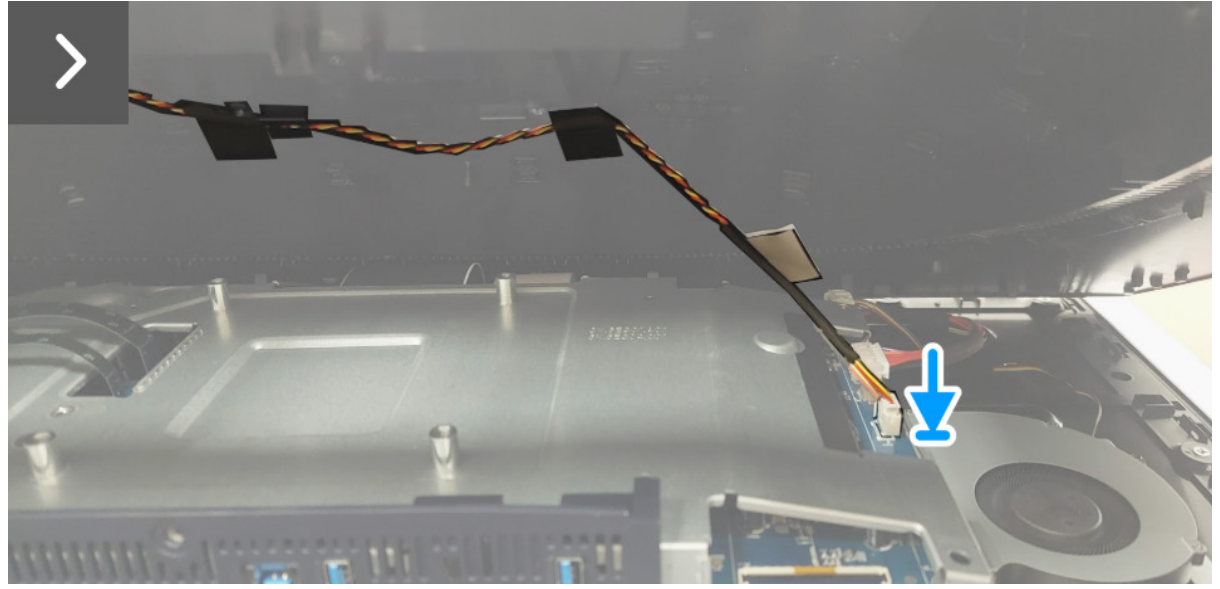

Figure 16. Installing the back cover

2. Align the screw holes on the back cover with the screw holes on the monitor, and gently press along the sides to snap the back cover into place.

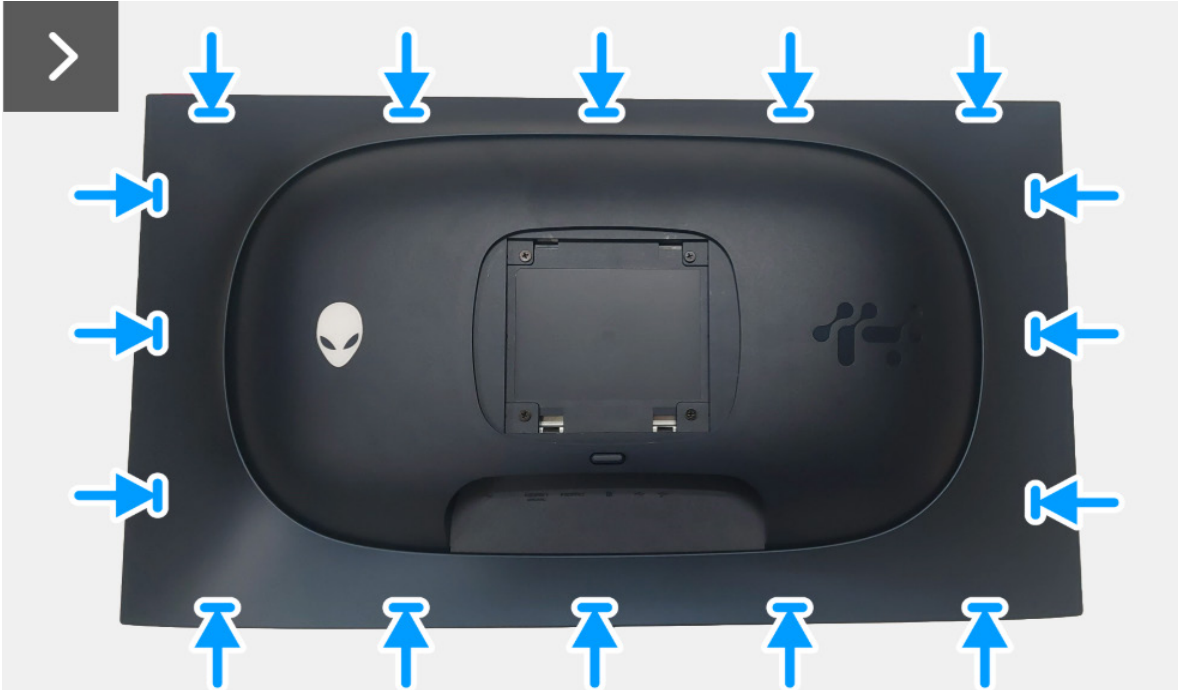

Figure 17. Installing the back cover

3. Replace the four screws (M4x10) to secure the back cover to the display assembly.

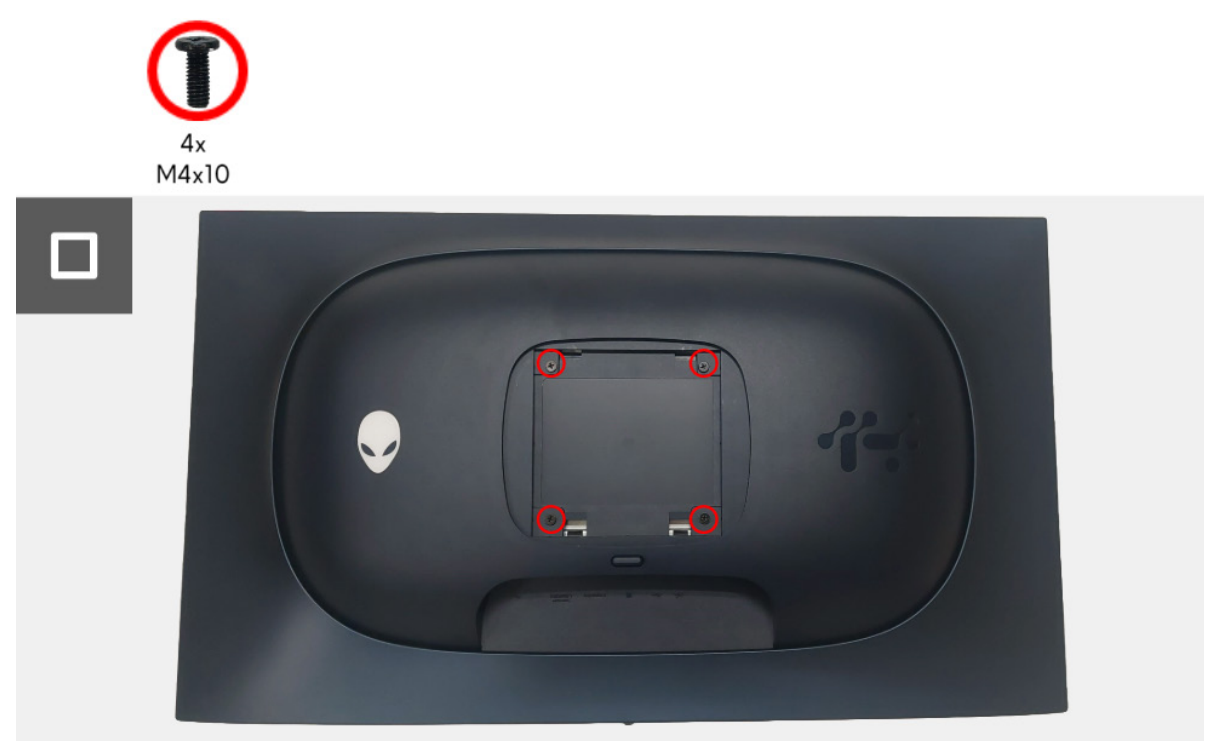

Figure 18. Installing the back cover

#### Next steps

- 1. Install the stand.
- 2. Follow the procedure in After working inside your monitor.

### **Metal shield**

### Removing the metal shield

### Prerequisites

- 1. Follow the procedure in Before working inside your monitor.
- 2. Remove the stand.
- 3. Remove the back cover.

### Steps

- 1. Disconnect the lens-board cable from the connector on the interface board.
- 2. Disconnect the control-board cable from the connector on the interface board.
- 3. Peel back the tape that secures the lens-board cable and the control-board cable to the metal shield.
- 4. Disconnect the two LVDS cables from the connectors on the interface board.
- 5. Peel back the tape that secures the fan cable to the display panel.
- 6. Disconnect the USB-board cable from the connector on the USB board.

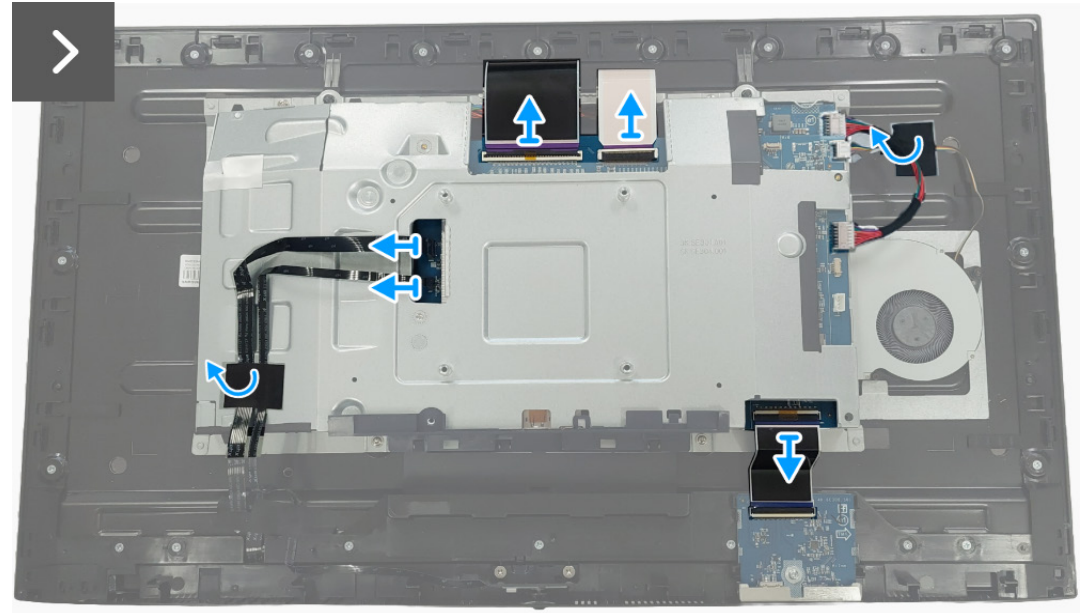

Figure 19. Removing the metal shield

7. Remove the four screws (M3x3) that secure the metal shield to the middle frame.

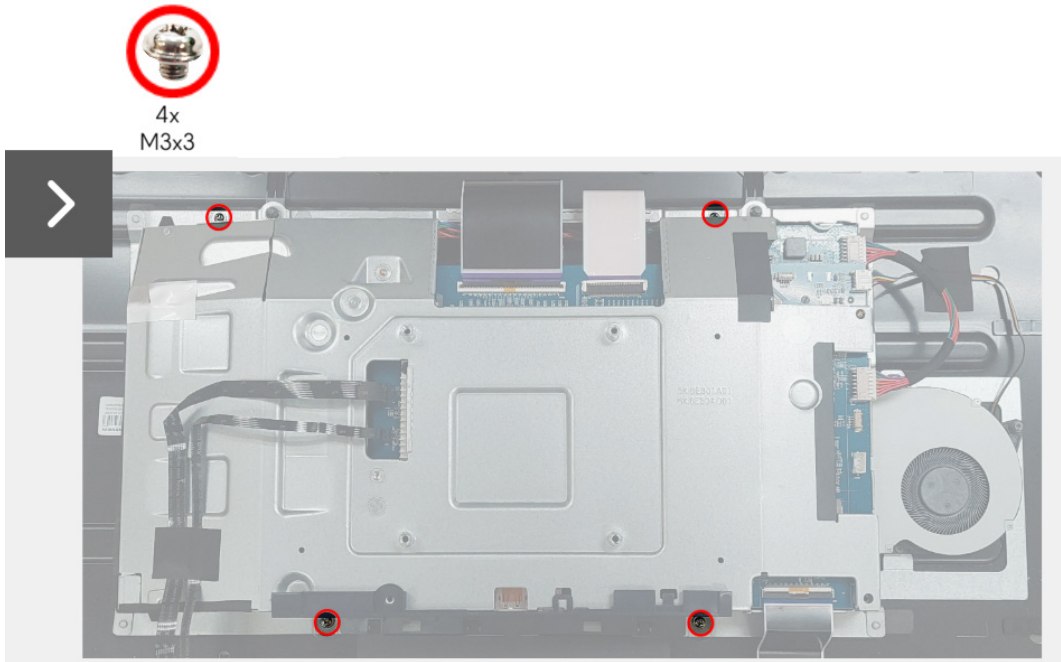

Figure 20. Removing the metal shield

- 8. Partially lift the metal shield and disconnect the switch-board cable from the connector on the display panel.
- 9. Disconnect the two LVDS cables from the connectors on the display panel.

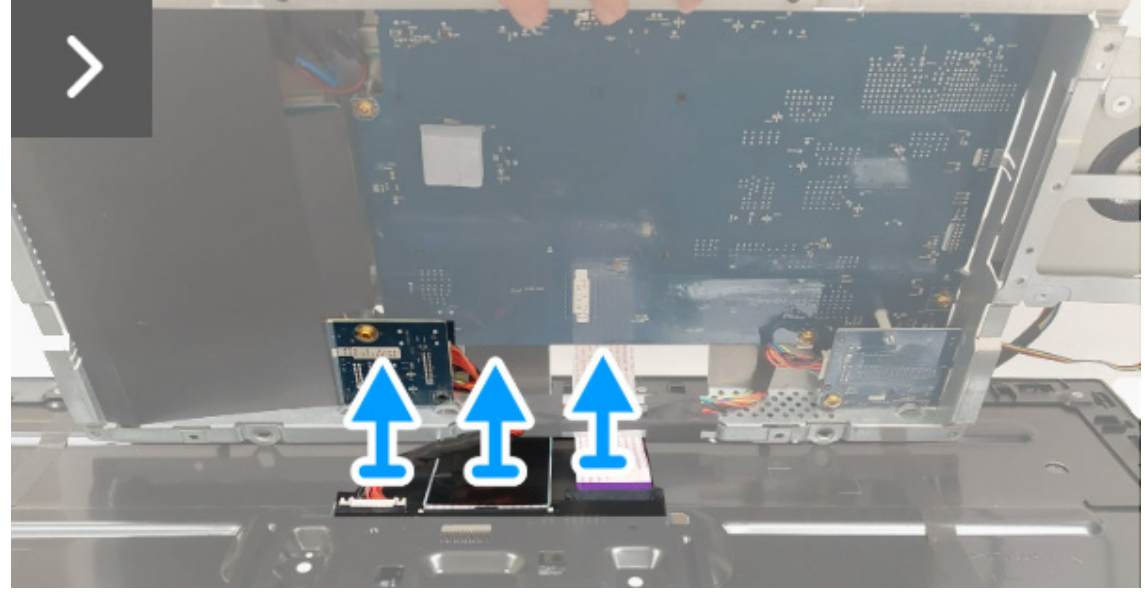

Figure 21. Removing the metal shield

10. Remove the metal shield from the display panel.

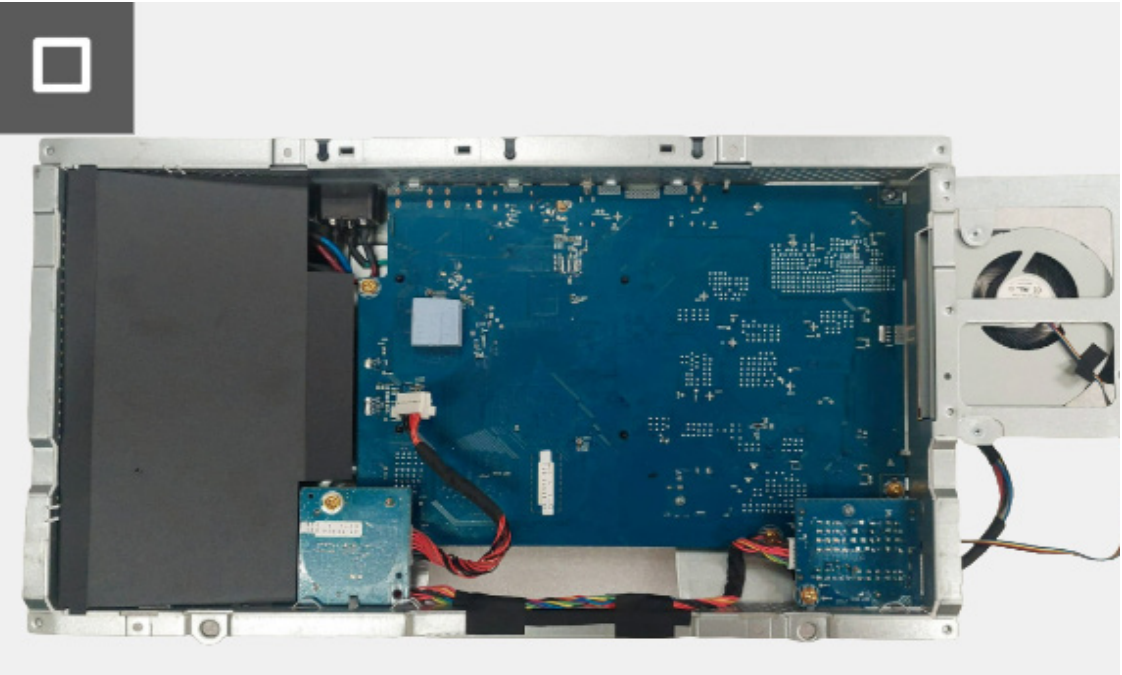

Figure 22. Removing the metal shield

### Installing the metal shield

#### Steps

- 1. Connect the two LVDS cables to the connectors on the display panel. Ensure that the LVDS cables are connected properly.
- 2. Connect the switch-board cable to the connector on the display panel.

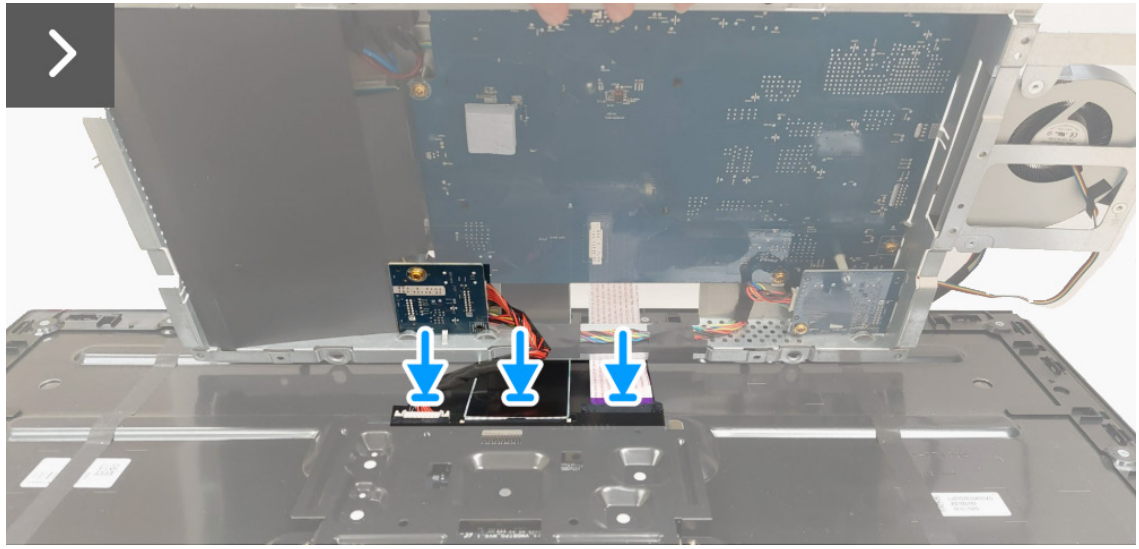

Figure 23. Installing the metal shield

- 3. Align and place the metal shield on the display panel.
- 4. Replace the four screws (M3x3) to secure the metal shield to the middle frame.

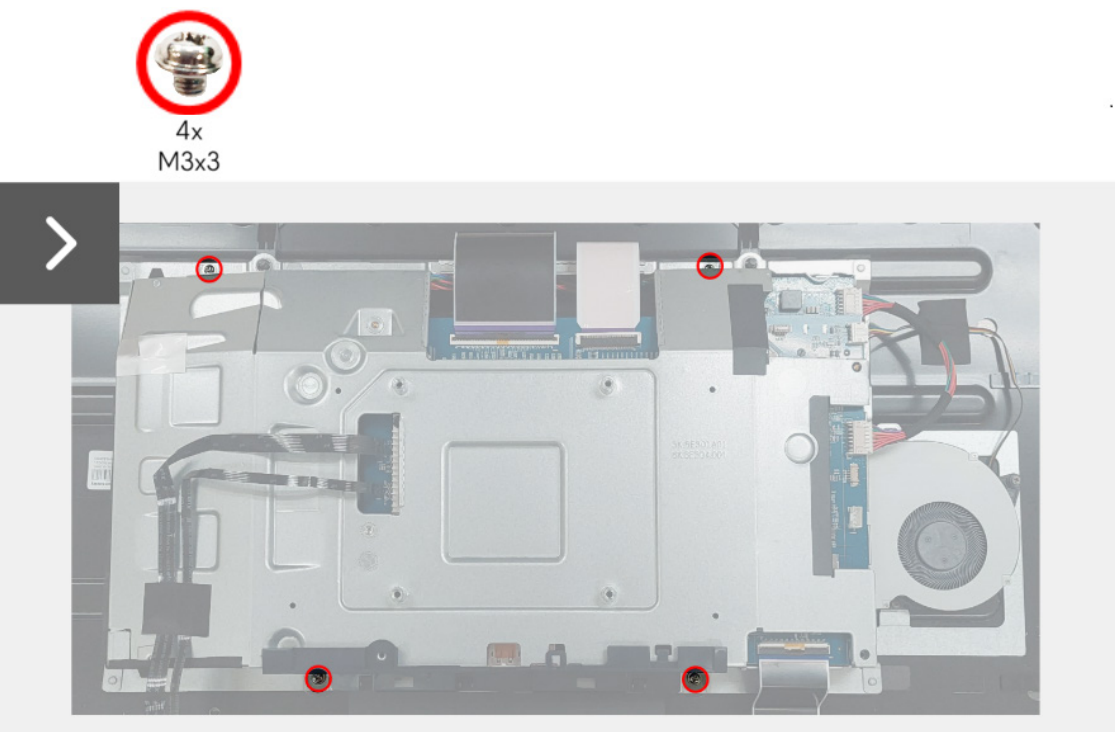

Figure 24. Installing the metal shield

- 5. Connect the USB-board cable to the connector on the USB board.
- 6. Adhere the tape to secure the fan cable to the display panel.
- 7. Connect the two LVDS cables to the connectors on the interface board.
- 8. Connect the control-board cable to the connector on the interface board.
- 9. Connect the lens-board cable to the connector on the interface board.
- 10. Adhere the tape to secure the lens-board cable and the control-board cable to the metal shield.

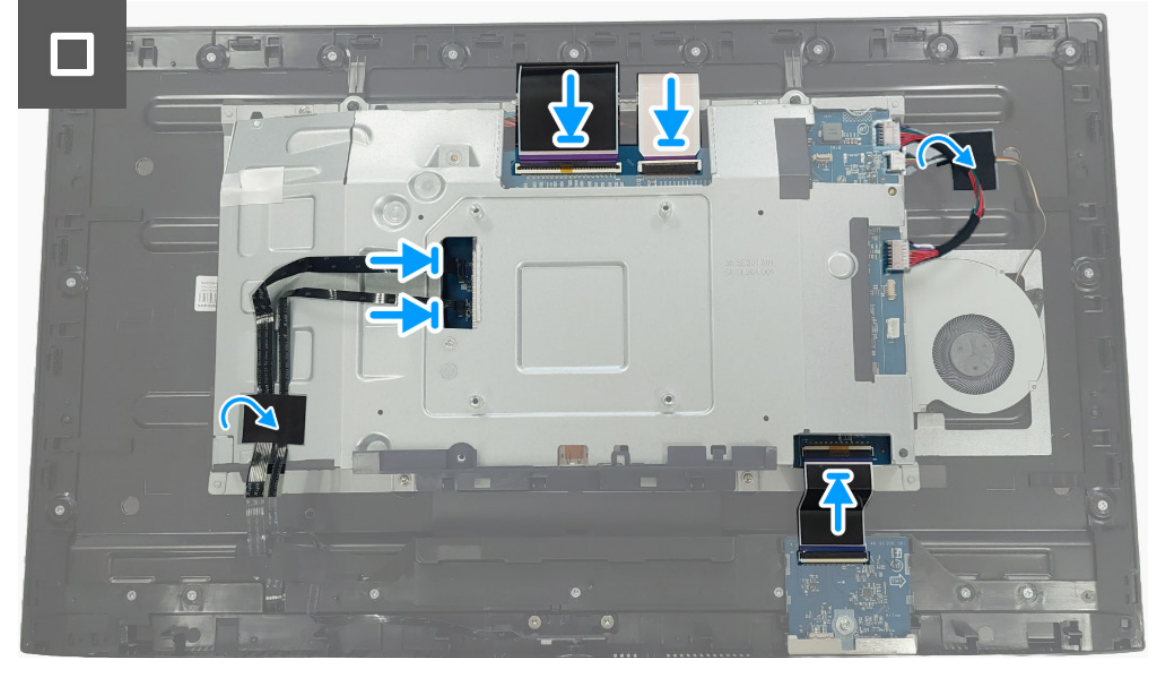

Figure 25. Installing the metal shield

#### Next steps

- 1. Install the back cover.
- 2. Install the stand.
- 3. Follow the procedure in After working inside your monitor.

### Switch board

### Removing the switch board

### Prerequisites

- 1. Follow the procedure in Before working inside your monitor.
- 2. Remove the stand.
- 3. Remove the back cover.
- 4. Remove the metal shield.

### Steps

1. Lift the Mylar sheet from the power board.

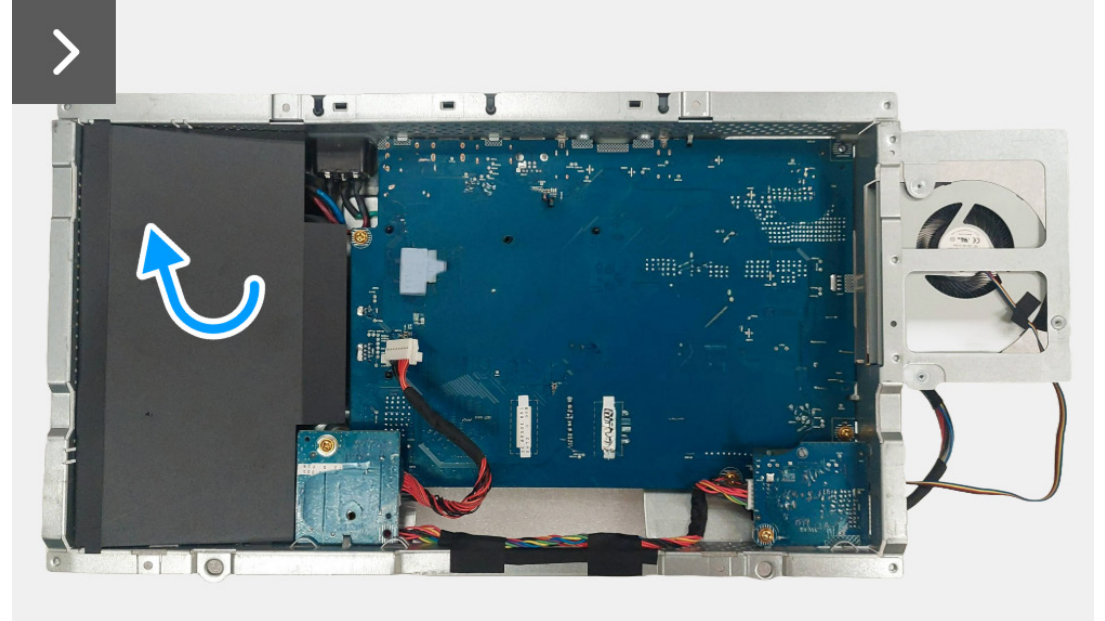

Figure 26. Removing the switch board

2. Remove the screw (M3x9) that secures the switch board to the metal shield.

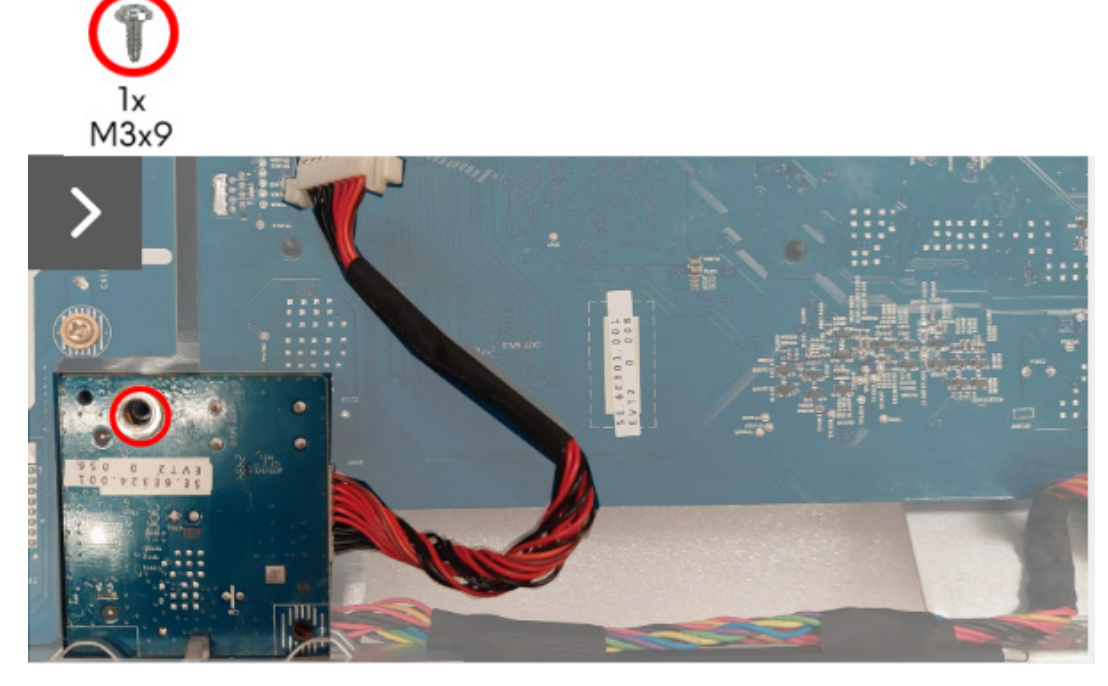

Figure 27. Removing the switch board

- 3. Lift and turn the switch board away from the metal shield.
- 4. Disconnect the power cable from the connector on the switch board.

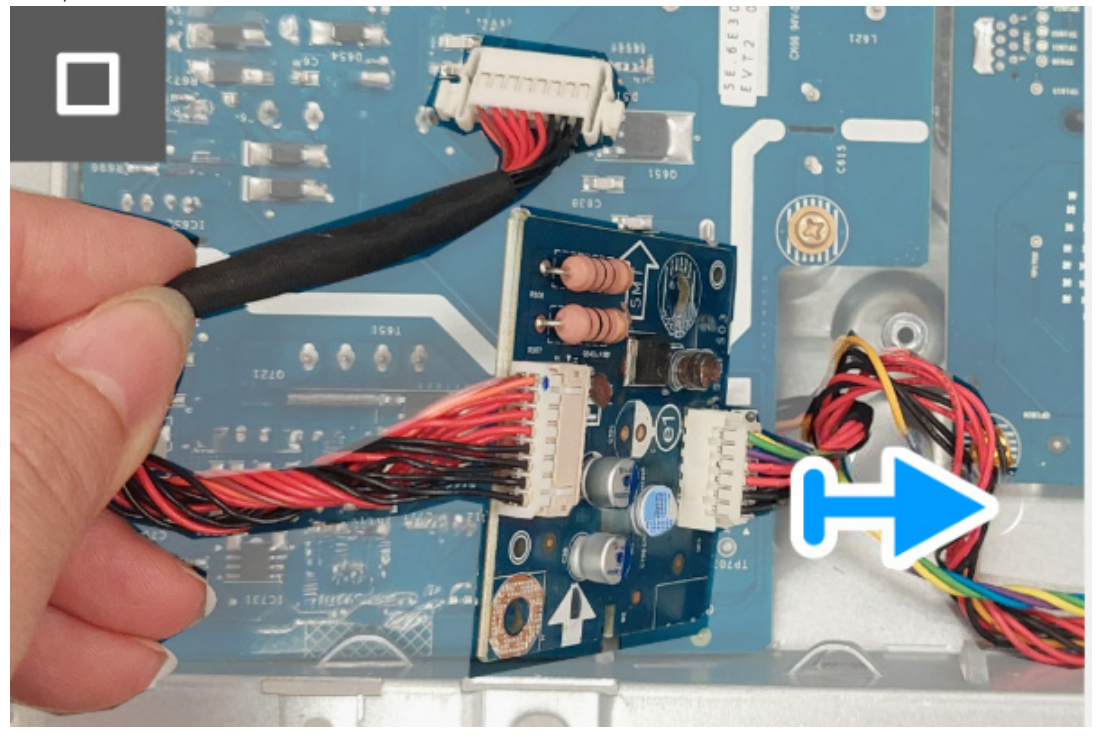

Figure 28. Removing the switch board

5. Remove the switch board from the metal shield.

### Installing the switch board

#### Steps

1. Connect the power cable to the connectors on the switch board.

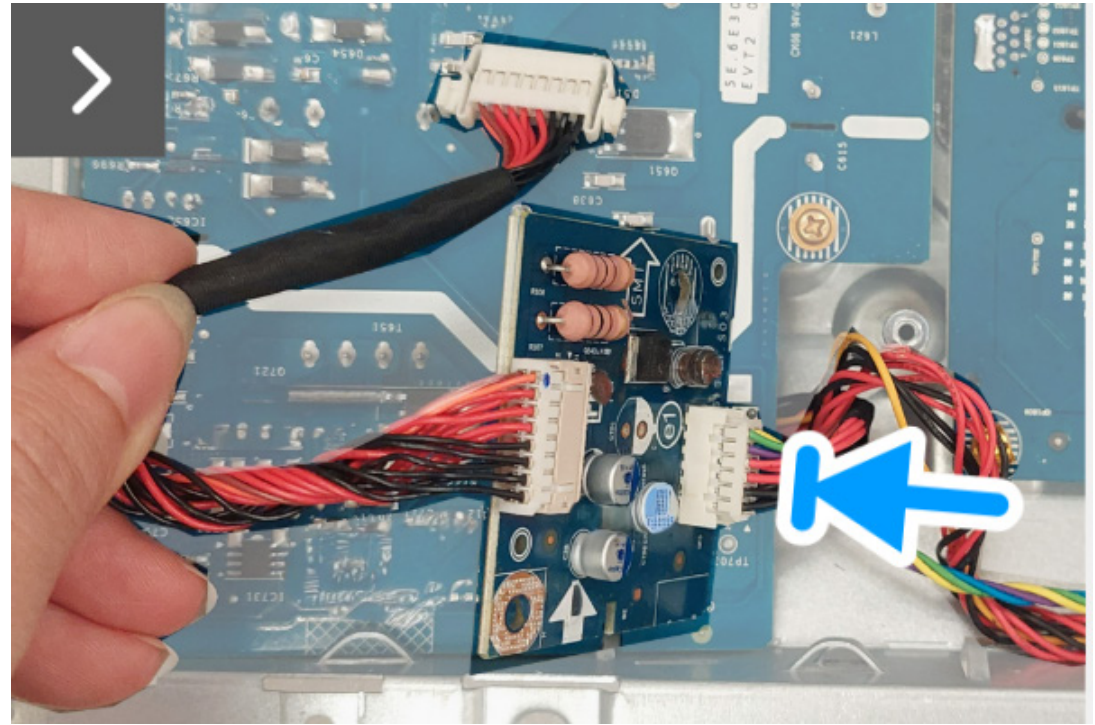

Figure 29. Installing the switch board

- 2. Align and place the switch board in the slot on the metal shield.
- 3. Replace the screw (M3x9) to secure the switch board to the metal shield.

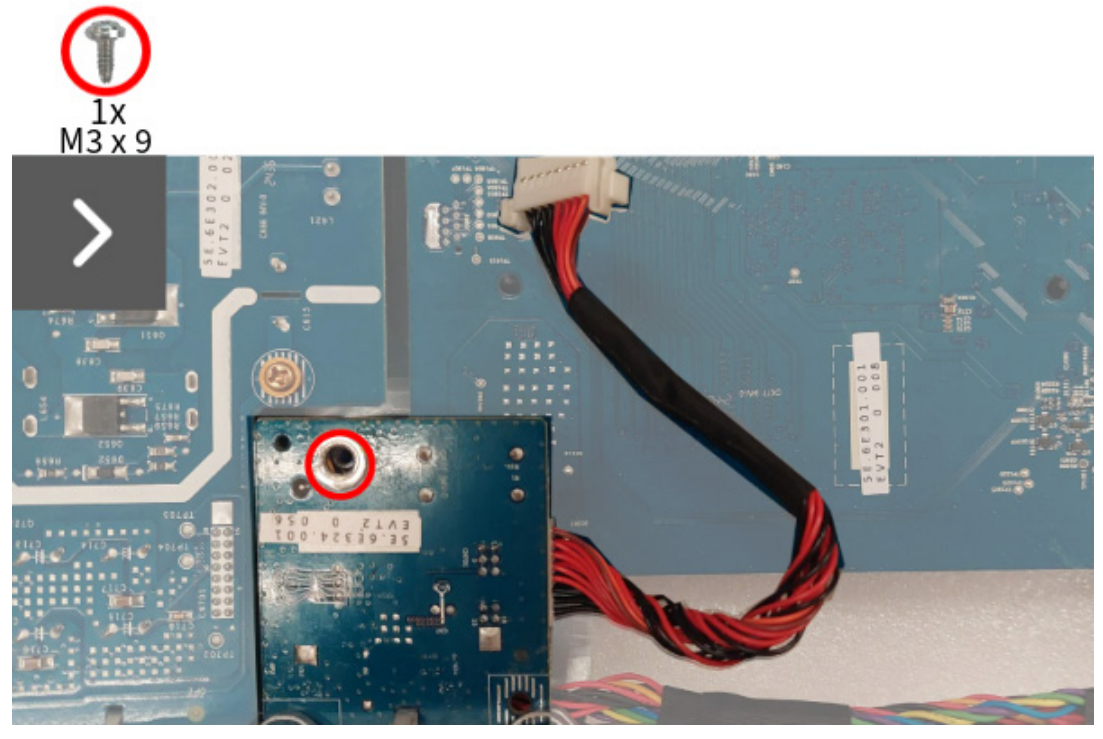

Figure 30. Installing the switch board

4. Align and place the Mylar sheet on the power board.

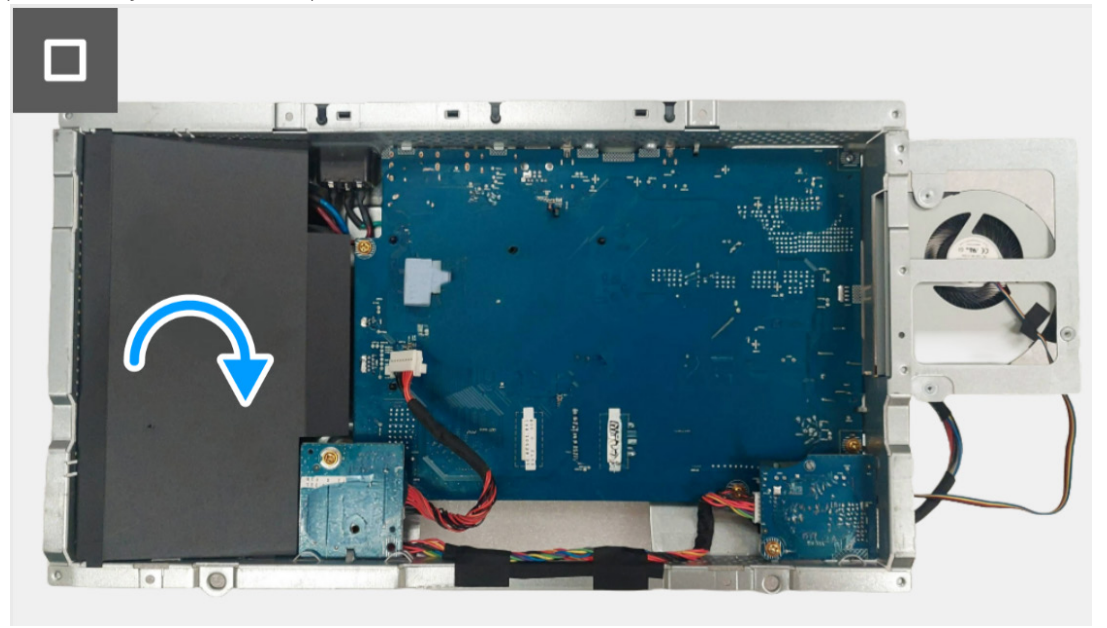

Figure 31. Installing the switch board

#### Next steps

- 1. Install the metal shield.
- 2. Install the back cover.
- 3. Install the stand.
- 4. Follow the procedure in After working inside your monitor.

### **DC-DC board**

### Removing the DC-DC board

### Prerequisites

- 1. Follow the procedure in Before working inside your monitor.
- 2. Remove the stand.
- 3. Remove the back cover.
- 4. Remove the metal shield.
- 5. Remove the switch board.

#### Steps

- 1. Turn over the metal shield to access the DC-DC board cable and disconnect the DC-DC board cable from the connector on the DC-DC board and the interface board.
- 2. Disconnect the fan cable from the connector on the interface board.

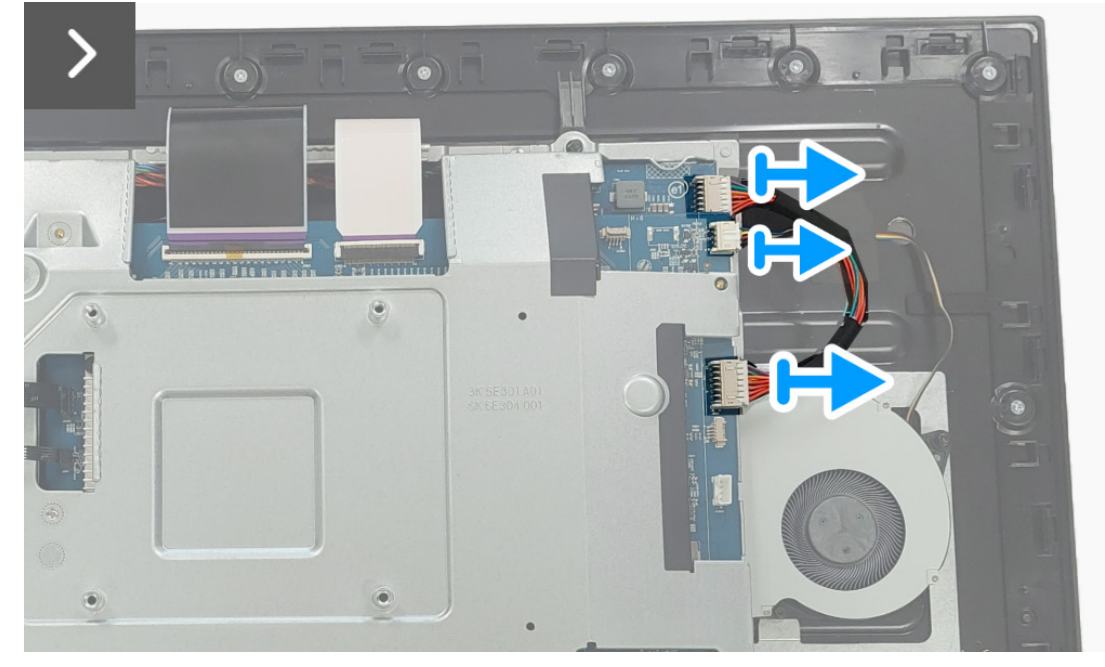

Figure 32. Removing the DC-DC board

- 3. Remove the screw (M3x9) that secures the DC-DC board to the metal shield.
- 4. Remove the spacer from the DC-DC board.

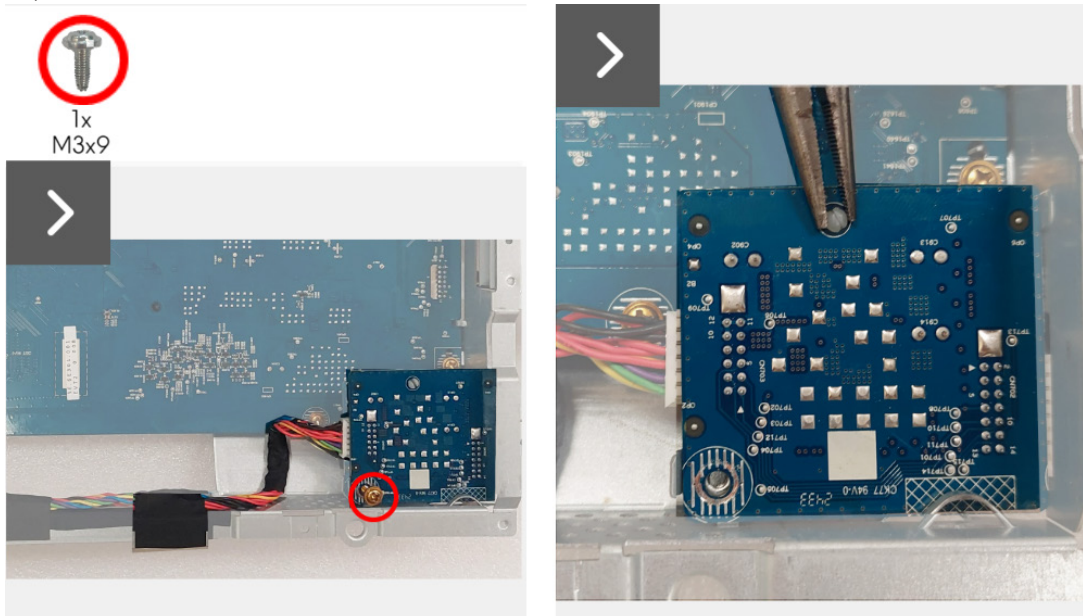

Figure 33. Removing the DC-DC board

- 5. Lift and turn the DC-DC board away from the metal shield.
- 6. Disconnect the power cable from the connector on the DC-DC board.

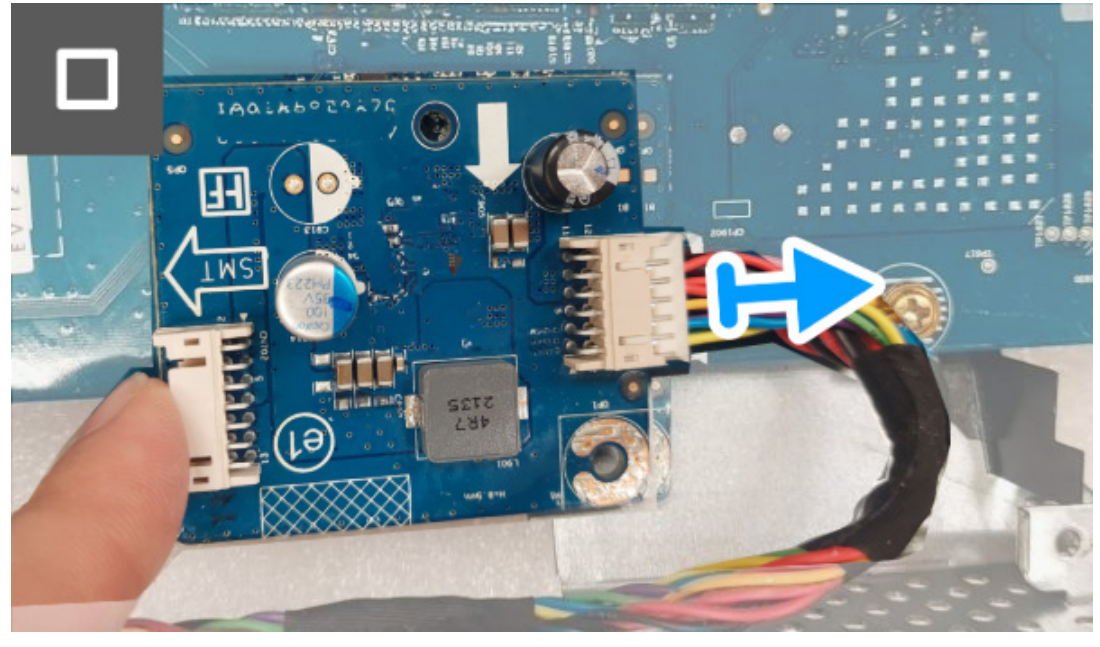

Figure 34. Removing the DC-DC board

7. Remove the DC-DC board from the metal shield.

### Installing the DC-DC board

#### Steps

1. Connect the power cable to the connector on the DC-DC board.

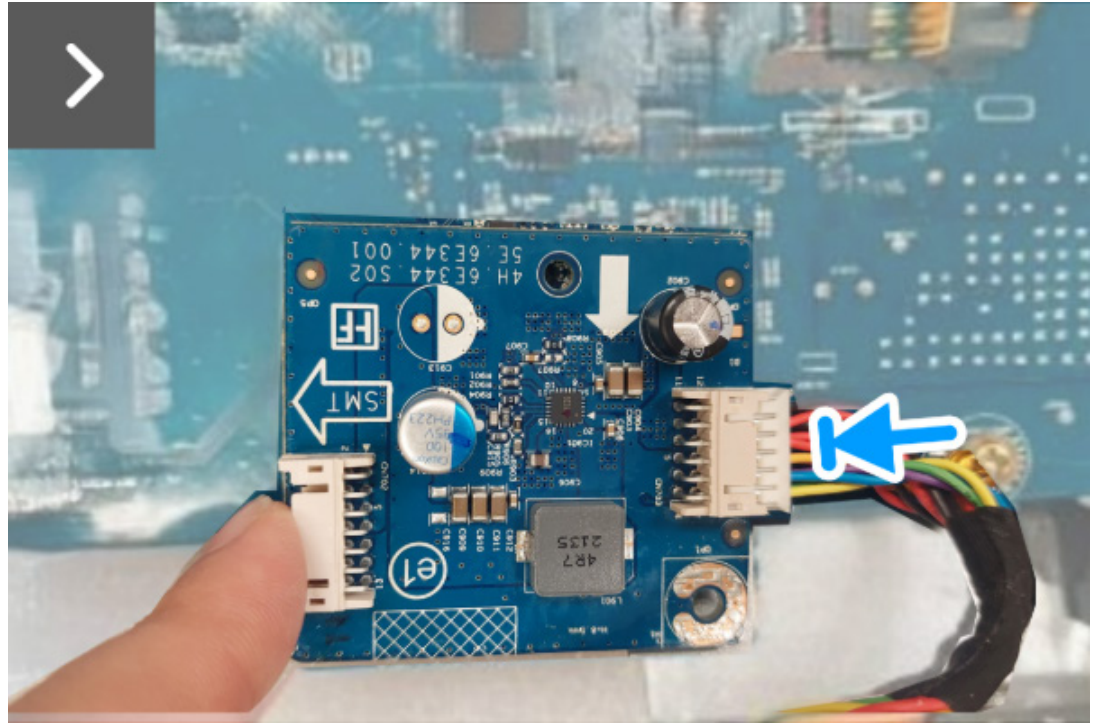

Figure 35. Installing the DC-DC board

- 2. Align and place the DC-DC board in the slot inside the metal shield.
- 3. Place the spacer on the DC-DC board.
- 4. Replace the screw (M3x9) to secure the DC-DC board to the metal shield.

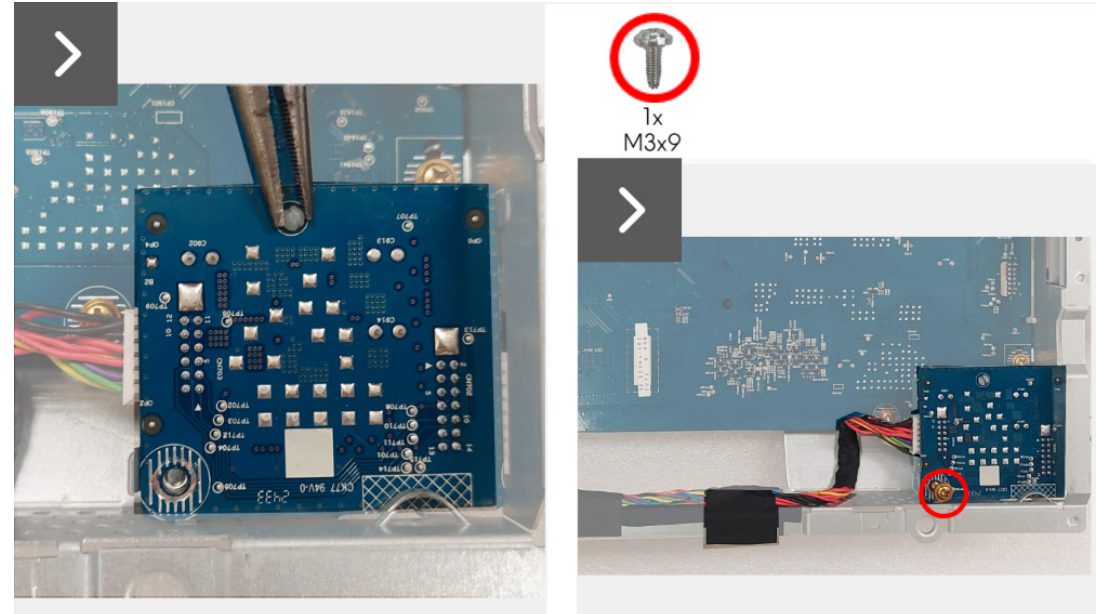

Figure 36. Installing the DC-DC board

- 5. Turn over the metal shield to access the fan cable and connect the fan cable to the connector on the interface board.
- 6. Connect the DC-DC board cable to the connector on the DC-DC board and the interface board.

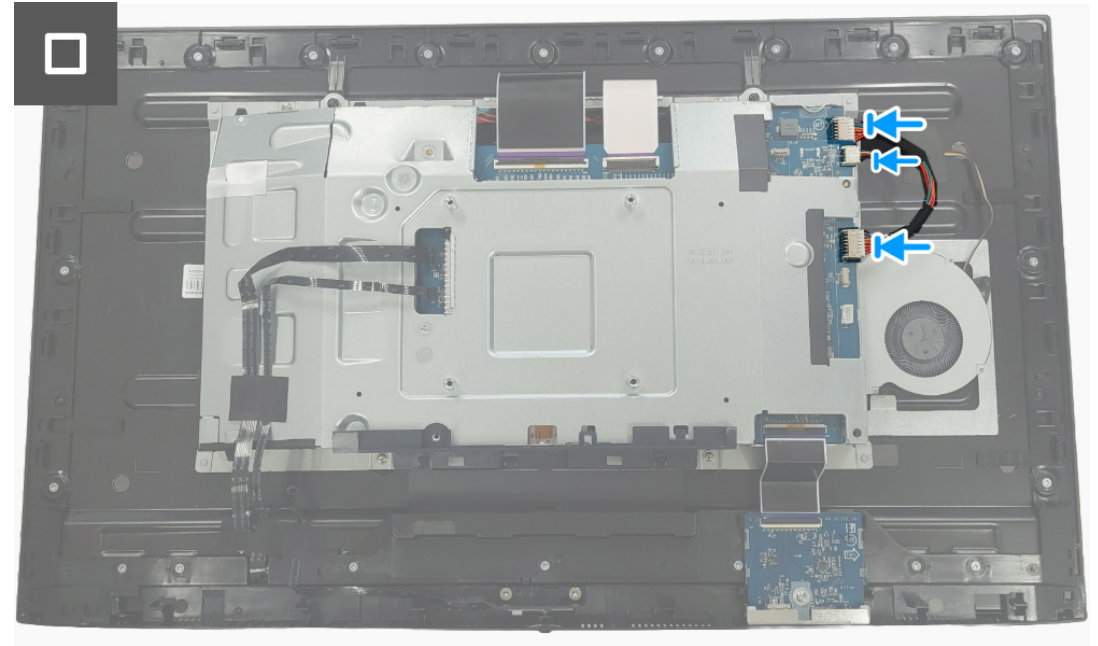

Figure 37. Installing the DC-DC board

#### Next steps

- 1. Install the switch board.
- 2. Install the metal shield.
- 3. Install the back cover.
- 4. Install the stand.
- 5. Follow the procedure in After working inside your monitor.

### Interface board

### Removing the interface board

### Prerequisites

- 1. Follow the procedure in Before working inside your monitor.
- 2. Remove the stand.
- 3. Remove the back cover.
- 4. Remove the metal shield.
- 5. Remove the switch board.
- 6. Remove the DC-DC board.

#### Steps

- 1. Remove the five screws (M3x9) that secure the interface board to the metal shield.
- 2. Lift the interface board from the metal shield.

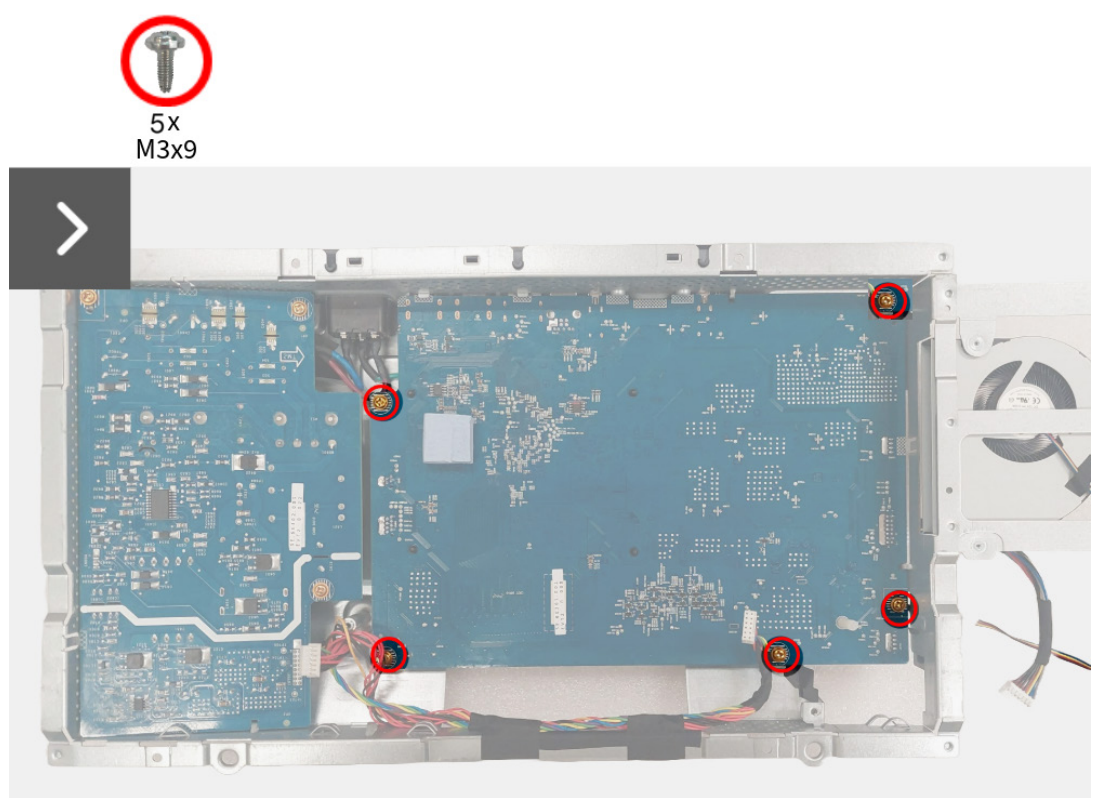

Figure 38. Removing the interface board

- 3. Remove the thermal pad from the interface board.
- 4. Remove the spacer from the interface board.

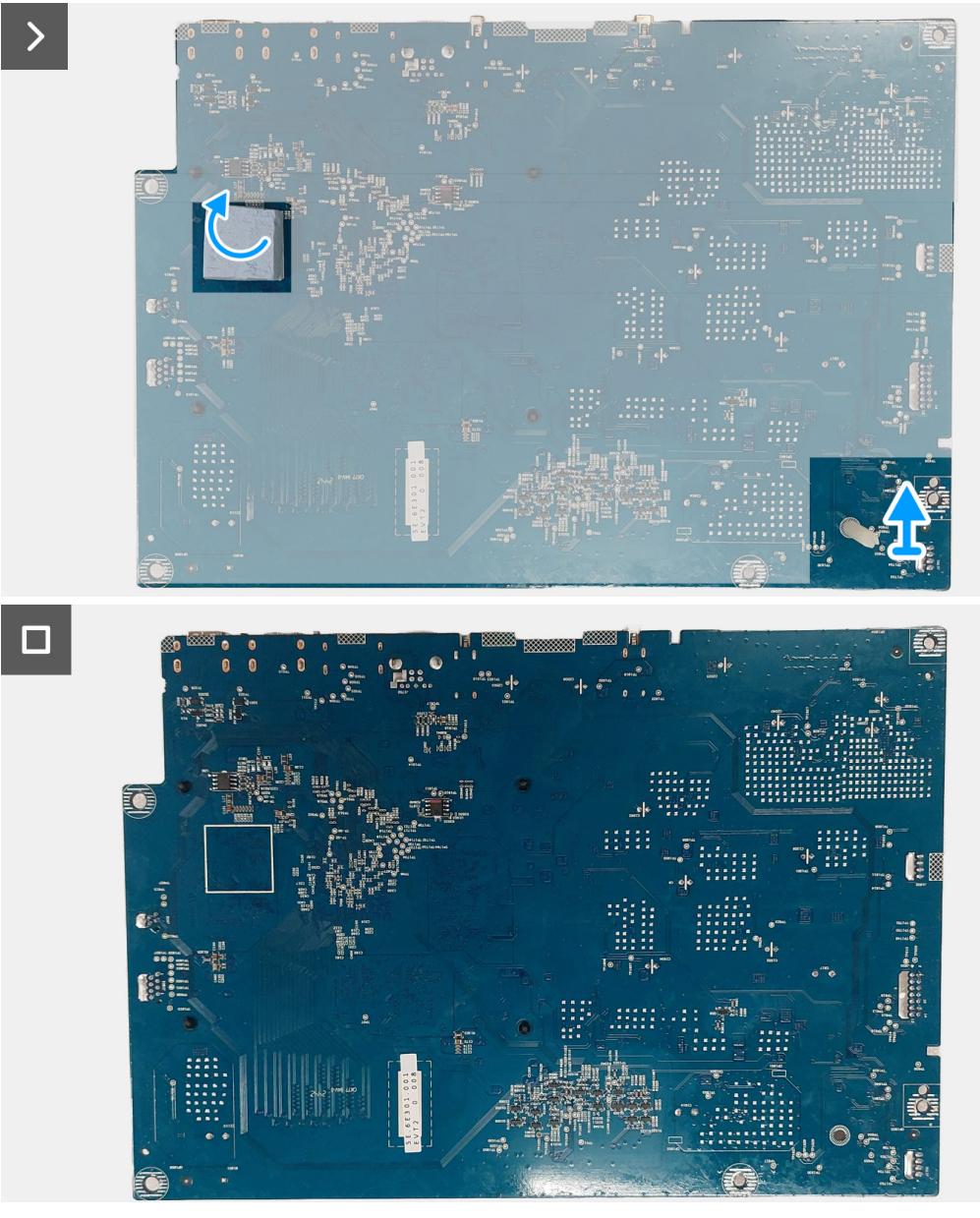

Figure 39. Removing the interface board

### Installing the interface board

### Steps

- 1. Adhere the thermal pad on the interface board.
- 2. Place the spacer on the interface board.

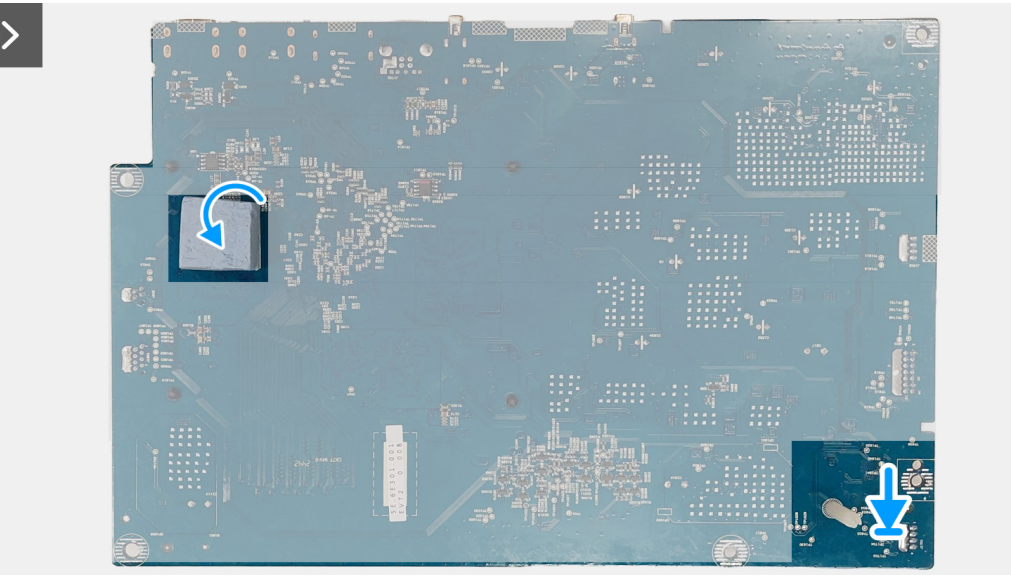

Figure 40. Installing the interface board

- 3. Align and place the interface board in the slot inside the metal shield.
- 4. Replace the five screws (M3x9) to secure the interface board to the metal shield.

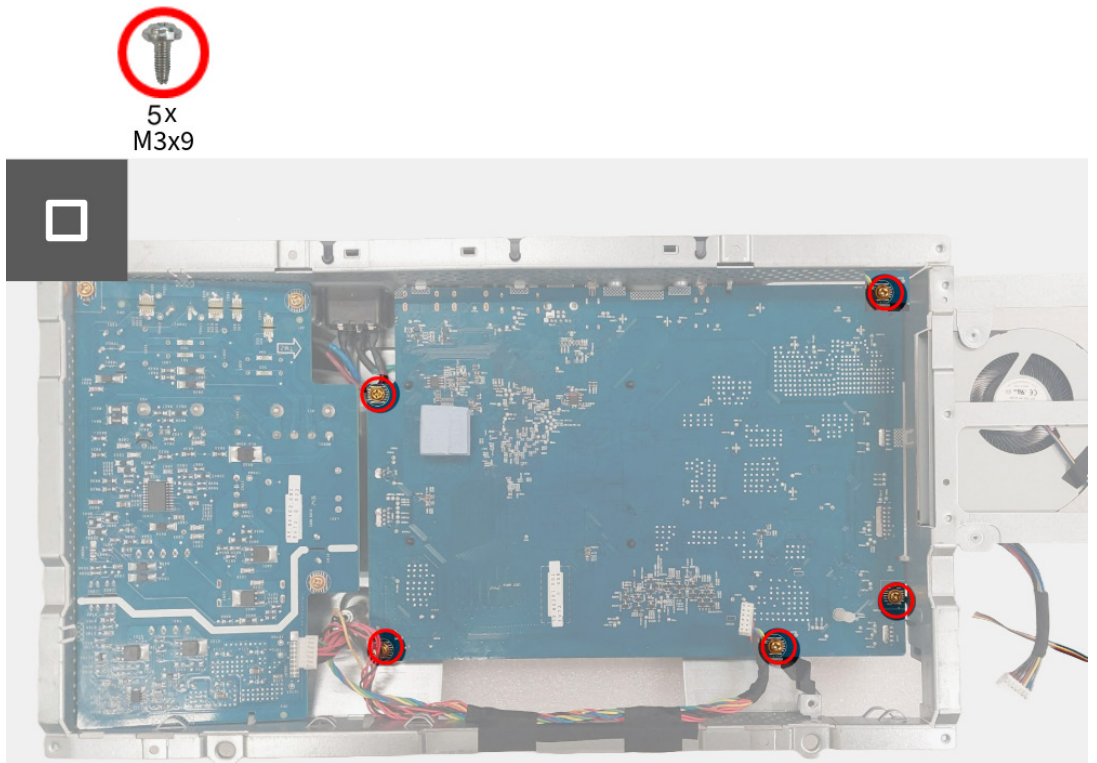

Figure 41. Installing the interface board

#### Next steps

- 1. Install the DC-DC board.
- 2. Install the switch board.
- 3. Install the metal shield.
- 4. Install the back cover.
- 5. Install the stand.
- 6. Follow the procedure in After working inside your monitor.

### Power board

### Removing the power board

### Prerequisites

- 1. Follow the procedure in Before working inside your monitor.
- 2. Remove the stand.
- 3. Remove the back cover.
- 4. Remove the metal shield.
- 5. Remove the switch board.
- 6. Remove the DC-DC board.
- 7. Remove the interface board.

### Steps

1. Remove the three screws (M3x9) that secure the power board to the metal shield.

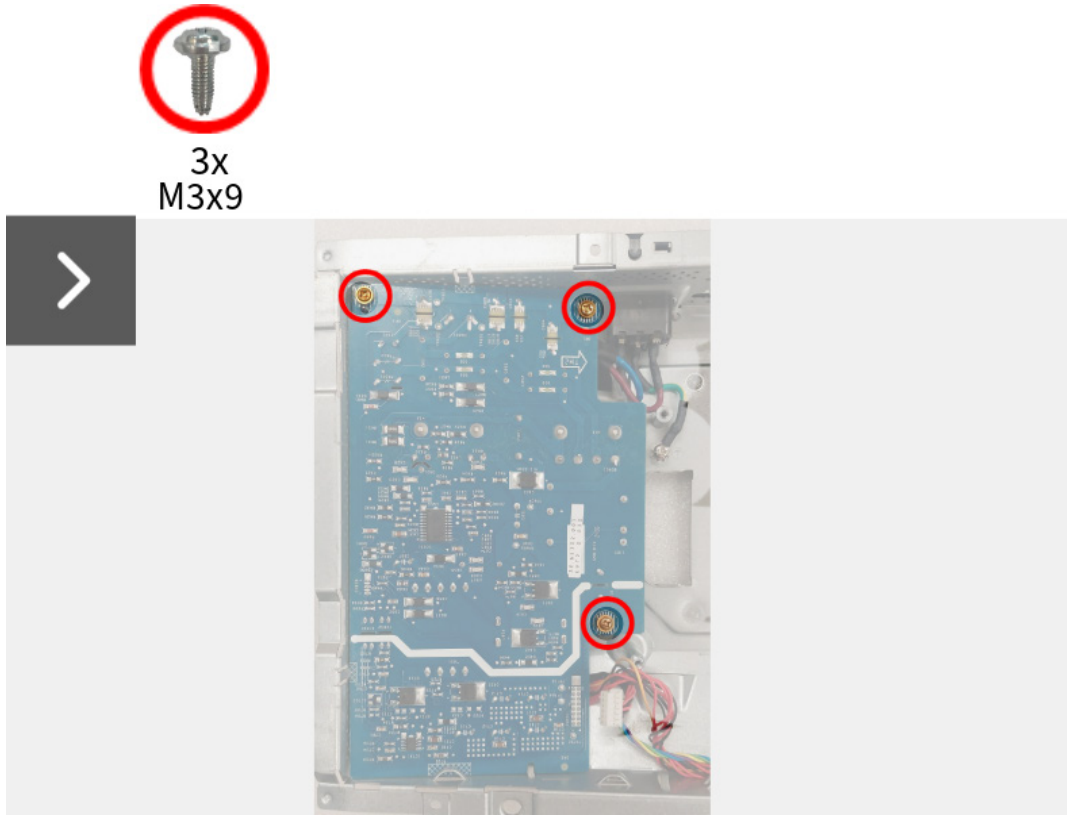

Figure 42. Removing the power board

- 2. Partially lift the power board from the metal shield.
- 3. Disconnect the AC-socket cable from the connector on the power board.

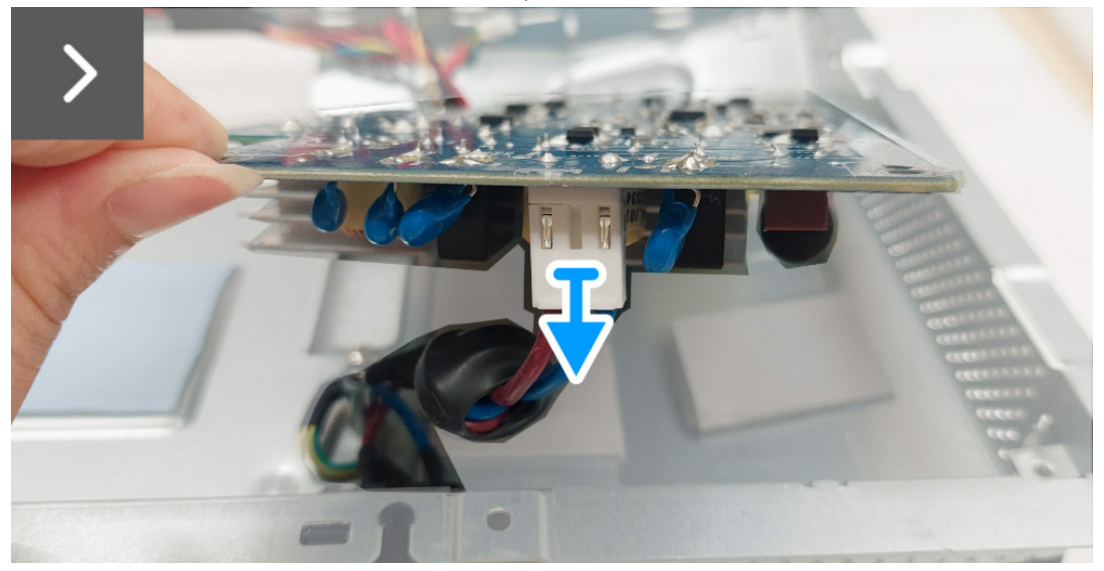

Figure 43. Removing the power board

- 4. Turn the power board to access the power cable and disconnect the power cable from the connector on the power board.
- 5. Remove the power board from the metal shield.

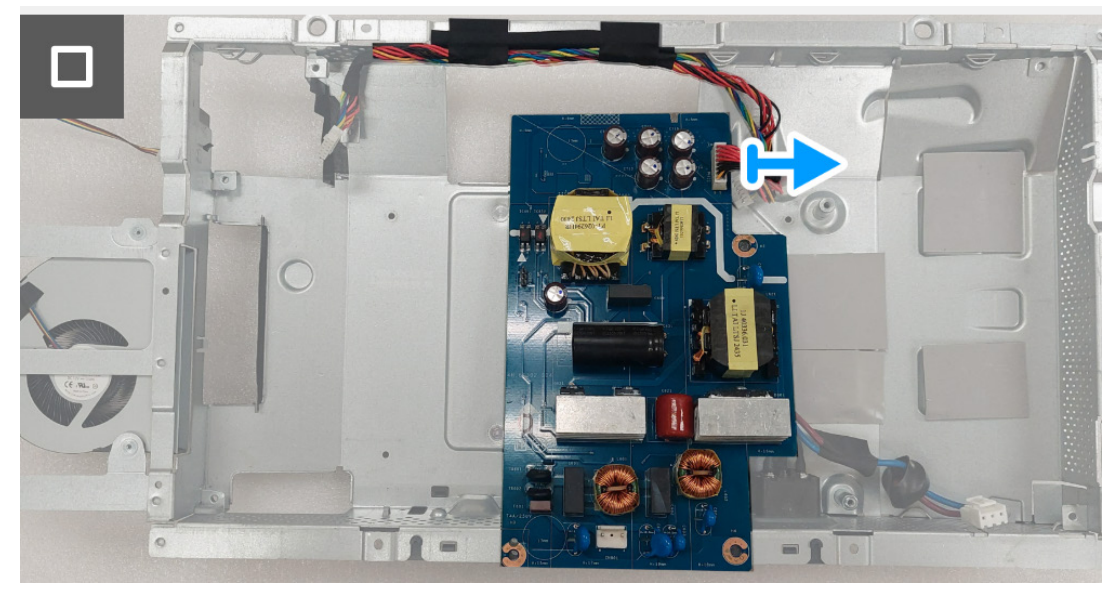

Figure 44. Removing the power board

### Installing the power board

#### Steps

1. Connect the power cable to the connector on the power board.

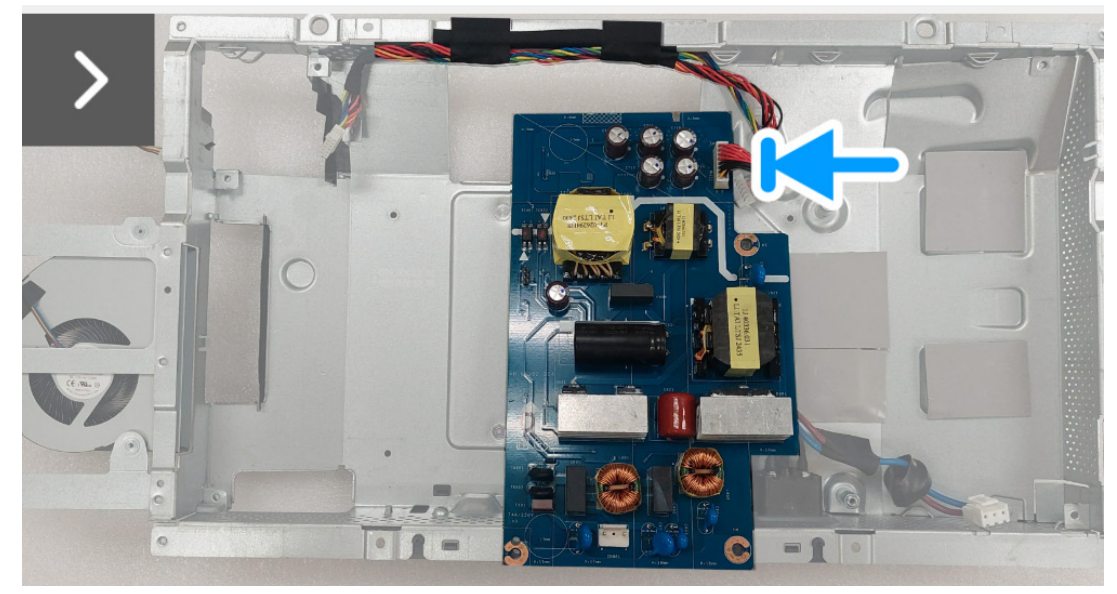

Figure 45. Installing the power board

2. Turn the power board with the connectors facing down and connect the AC-socket cable to the connector on the power board.

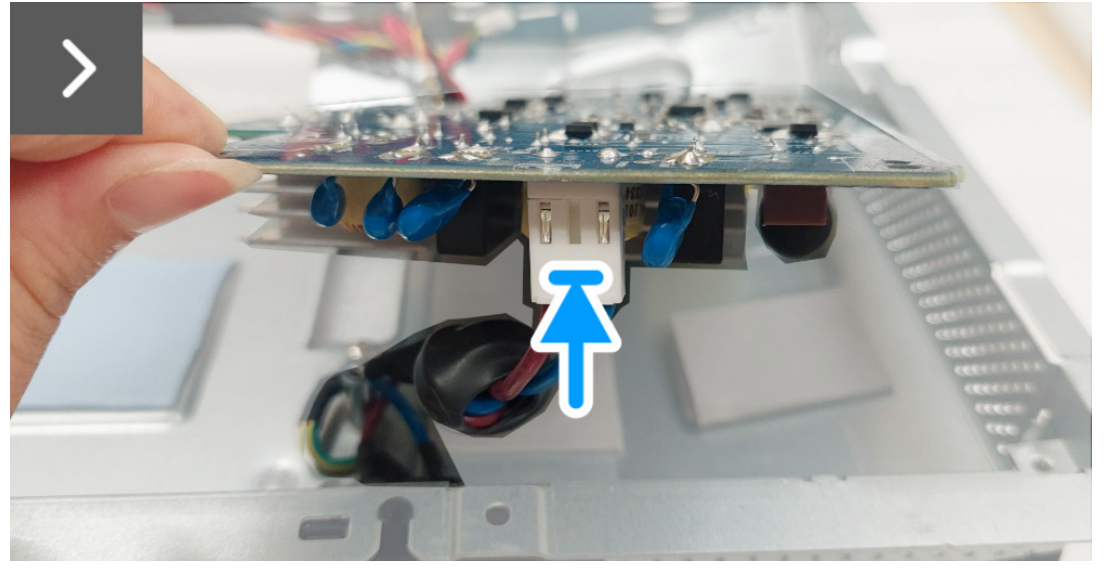

Figure 46. Installing the power board

- 3. Align and place the power board in the slot inside the metal shield.
- 4. Replace the three screws (M3x9) to secure the power board to the metal shield.

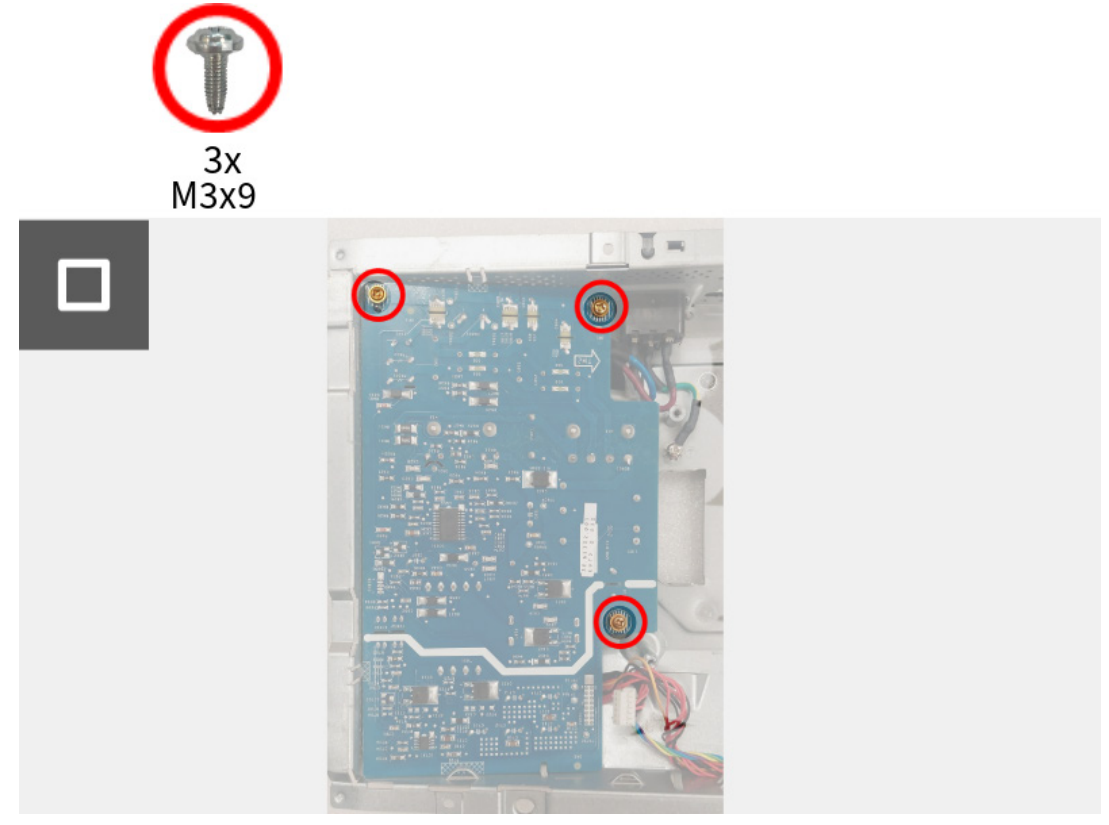

Figure 47. Installing the power board

#### Next steps

- 1. Install the interface board.
- 2. Install the DC-DC board.
- 3. Install the switch board.
- 4. Install the metal shield.
- 5. Install the back cover.
- 6. Install the stand.
- 7. Follow the procedure in After working inside your monitor.

## **Troubleshooting Instructions**

### ▲ WARNING: Before you begin any of the procedures in this section, follow the Common problems.

### Self-test

Your monitor provides a self-test feature that allows you to check whether your monitor is functioning properly. If your monitor and computer are properly connected but the monitor screen remains dark, run the monitor self-test by performing the following steps:

- 1. Turn off both your computer and the monitor.
- 2. Unplug the video cable from your computer to ensure proper self-test operation.
- 3. Turn on the monitor.

A dialog box should appear on the screen, indicating that the monitor is working correctly and it is not receiving a video signal. While in self-test mode, the power LED remains blue (default color).

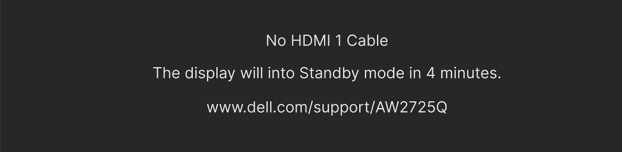

### Figure 48. Warning message for no signal cable

- (i) NOTE: The message may vary slightly depending on the connected input signal.
- (i) NOTE: This dialog box also appears during normal operation, if the video cable is disconnected or damaged.
- 4. Turn off your monitor and reconnect the video cable; then turn on both your computer and the monitor.

After performing the above steps, if the monitor displays no video output, then the problem may be with the graphics card or the computer.

### **Built-in diagnostics**

Your monitor has a built-in diagnostic tool that helps you determine if the screen abnormality you are experiencing is an inherent problem with your monitor, or with your computer and graphics card.

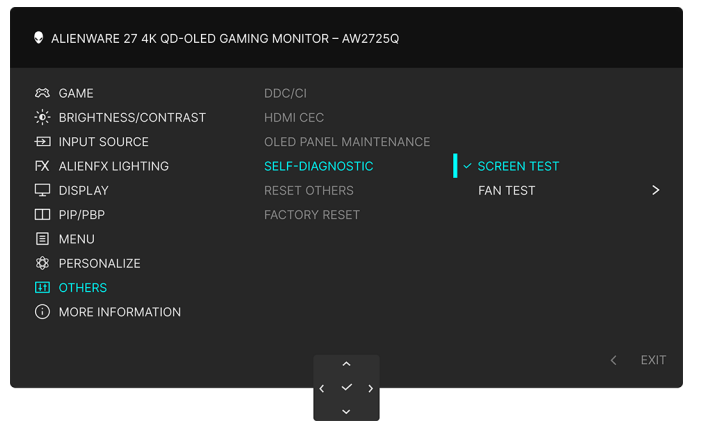

Figure 49. Built-in diagnostics menu

### Screen test

To run the test:

- 1. Move or press the joystick to launch the Menu Launcher.
- 2. Move the joystick up to select  $\blacksquare$  and open the Main Menu.
- 3. Using the joystick, navigate on the OSD menu and select **OTHERS** > **SELF-DIAGNOSTIC** > **SCREEN TEST**
- 4. Ensure that the screen is clean (no dust particles on the surface of the screen).
- 5. Press the joystick button to start the diagnostics. A gray screen is displayed.
- 6. Observe if the screen has any defects or abnormalities.
- 7. Toggle the joystick once again until a red screen is displayed.
- 8. Observe if the screen has any defects or abnormalities.

Repeat steps 7 and 8 until the screen displays green, blue, black, and white colors. Note any abnormalities or defects.

The test is complete when a text screen is displayed. To exit, toggle the joystick control again.

If you do not detect any screen abnormalities upon using the built-in diagnostic tool, the monitor is functioning properly. Check the graphics card and computer.

### Fan test

To run the test:

- 1. Move or press the joystick to launch the Menu Launcher.
- 2. Move the joystick up to select  $\blacksquare$  and open the Main Menu.
- 3. Using the joystick, navigate on the OSD menu and select **OTHERS** > **SELF-DIAGNOSTIC** > **FAN TEST**.
- 4. Select L1 (fan speed: about 1480 RPM) or L2 (fan speed: about 2775 RPM) to perform a 2-minute fan test. Selecting OFF will disable this function.

Once the test is complete, your monitor resumes normal fan operation to prevent any damage.

### **Common problems**

The following table contains general information about common monitor problems that you might encounter and the possible solutions:

| Table 7. | Description | of common | problems. |
|----------|-------------|-----------|-----------|
|----------|-------------|-----------|-----------|

| Common symptoms           | What you experience              | Possible solutions                                                                                                    |  |
|---------------------------|----------------------------------|----------------------------------------------------------------------------------------------------|--|
| No video/Power LED off    | No picture                       | • Ensure that the video cable connecting the monitor and the computer is properly connected and secure.                                 |  |
|                           |                                  | • Verify that the power outlet is functioning properly using any other electrical equipment.                                            |  |
|                           |                                  | • Ensure that you have pressed the power button properly.                                                                               |  |
|                           |                                  | • Ensure that the correct input source is selected in the INPUT SOURCE menu.                                                            |  |
| No video/Power LED on     | No picture or no brightness      | • Increase brightness and contrast controls in the BRIGHTNESS/<br>CONTRAST menu.                                                        |  |
|                           |                                  | • Perform monitor self-test feature check.                                                                                              |  |
|                           |                                  | • Check for bent or broken pins in the video cable connector.                                                                           |  |
|                           |                                  | • Run the built-in diagnostics. For more information, see Built-in diagnostics.                                                         |  |
|                           |                                  | • Ensure that the correct input source is selected in the INPUT SOURCE menu.                                                            |  |
| Poor focus                | Picture is fuzzy, blurry, or     | Eliminate video extension cables.                                                                                                    |  |
|                           | ghosting                         | • Reset the monitor to factory settings. For more information, see <i>FACTORY RESET OSD menu</i> in the <i>User's Guide</i> of AW2725Q. |  |
|                           |                                  | • Change the video resolution to the correct aspect ratio.                                                                              |  |
| Shaky/jittery video       | Wavy picture or fine movement    | • Reset the monitor to factory settings. For more information, see <i>FACTORY RESET OSD menu</i> in the <i>User's Guide</i> of AW2725Q. |  |
|                           |                                  | Check environmental factors.                                                                                                    |  |
|                           |                                  | • Relocate the monitor and test in another room.                                                                                        |  |
| Missing pixels            | OLED screen has spots            | Cycle power On-Off.                                                                                                    |  |
|                           |                                  | • Pixel that is permanently off is a natural defect that can occur in OLED technology.                                                  |  |
|                           |                                  | • For more information on Dell Monitor Quality and Pixel Policy, see Dell Display Pixel Guidelines.                                     |  |
| Stuck-on pixels           | OLED screen has bright           | Cycle power On-Off.                                                                                                    |  |
|                           | spots                            | • Pixel that is permanently off is a natural defect that can occur in OLED technology.                                                  |  |
|                           |                                  | • For more information on Dell Monitor Quality and Pixel Policy, see Dell Display Pixel Guidelines.                                     |  |
| Brightness problems       | Picture too dim or too<br>bright | • Reset the monitor to factory settings. For more information, see <i>FACTORY RESET OSD menu</i> in the <i>User's Guide</i> of AW2725Q. |  |
|                           |                                  | <ul> <li>Adjust brightness and contrast controls in the BRIGHTNESS/<br/>CONTRAST menu.</li> </ul>                                       |  |
| Geometric distortion      | Screen not centered correctly    | Reset the monitor to factory settings. For more information, see <i>FACTORY RESET OSD menu</i> in the <i>User's Guide</i> of AW2725Q.   |  |
| Horizontal/vertical lines | Screen has one or more<br>lines  | • Reset the monitor to factory settings. For more information, see <i>FACTORY RESET OSD menu</i> in the <i>User's Guide</i> of AW2725Q. |  |
|                           |                                  | • Perform monitor self-test feature check and determine if these lines also appear in self-test mode.                                   |  |
|                           |                                  | • Check for bent or broken pins in the video cable connector.                                                                           |  |
|                           |                                  | • Run the built-in diagnostics. For more information, see Built-in diagnostics.                                                         |  |

| Common symptoms                                                                                                    | What you experience                                                    | Possible solutions                                                                                                    |
|----------------------------------------------------------------------------------------------------|------------------------------------------------------------------------|----------------------------------------------------------------------------------------------------|
| Synchronization problems                                                                                                    | Screen is scrambled or appears torn                                    | • Reset the monitor to factory settings. For more information, see <i>FACTORY RESET OSD menu</i> in the <i>User's Guide</i> of AW2725Q.                                                                                         |
|                                                                                                    |                                                                        | • Perform monitor self-test feature check to determine if the scrambled screen appears in self-test mode.                                                                                                    |
|                                                                                                    |                                                                        | • Check for bent or broken pins in the video cable connector.                                                                                                    |
|                                                                                                    |                                                                        | • Restart the computer in the safe mode.                                                                                                    |
| Safety-related issues                                                                                                    | Visible signs of smoke or                                              | • Do not perform any troubleshooting steps.                                                                                                    |
|                                                                                                    | sparks                                                                 | Contact Dell for support.                                                                                                    |
| Intermittent problems                                                                                                    | Monitor malfunctions on and off                                        | • Ensure that the video cable connecting the monitor to the computer is connected properly and is secure.                                                                                                    |
|                                                                                                    |                                                                        | • Reset the monitor to factory settings. For more information, see <i>FACTORY RESET OSD menu</i> in the <i>User's Guide</i> of AW2725Q.                                                                                         |
|                                                                                                    |                                                                        | • Perform monitor self-test feature check to determine if the intermittent problem occurs in self-test mode.                                                                                                    |
| Missing color                                                                                                    | Picture missing color                                                  | • Perform monitor self-test feature check.                                                                                                    |
|                                                                                                    |                                                                        | • Ensure that the video cable connecting the monitor to the computer is connected properly and is secure.                                                                                                    |
|                                                                                                    |                                                                        | • Check for bent or broken pins in the video cable connector.                                                                                                    |
| Wrong color                                                                                                    | Picture color not good                                                 | • Reset all settings under the <b>GAME</b> menu to the factory defaults using RESET GAME.                                                                                                    |
|                                                                                                    |                                                                        | • Change the <b>INPUT COLOR FORMAT</b> to <b>RGB</b> or <b>YCbCr/YPbPr</b> in the <b>DISPLAY</b> settings OSD.                                                                                                    |
|                                                                                                    |                                                                        | • Run the built-in diagnostics. For more information, see Built-in diagnostics.                                                                                                    |
| Wrong color in HDR mode                                                                                                    | Color banding in the pictures                                          | Try to lower down the frequency (DP: 3840 x 2160 at 60 Hz, HDMI: 3840 x 2160 at 60 Hz).                                                                                                    |
| Screen image is too small Image is centered screen, but does entire viewing are                                                                        | Image is centered on                                                   | Check the <b>ASPECT RATIO</b> settings in the <b>DISPLAY</b> menu OSD.                                                                                                    |
|                                                                                                    | screen, but does not fill<br>entire viewing area                       | • Reset the monitor to factory settings. For more information, see <i>FACTORY RESET OSD menu</i> in the <i>User's Guide</i> of AW2725Q.                                                                                         |
| Cannot adjust the monitor with the joystick                                                                                                    | OSD does not appear on the screen                                      | • Turn off the monitor, unplug the power cord, plug it back, and then turn on the monitor.                                                                                                    |
|                                                                                                    |                                                                        | • Check whether the OSD menu is locked. If yes, move and hold the joystick forward/back/left/right for 4 seconds to unlock. For more information, see <i>Locking the control buttons</i> in the <i>User's Guide</i> of AW2725Q. |
| No input signal when user controls are pressed                                                                                                    | No picture, the LED light is blue                                      | • Check the signal source. Ensure that the computer is not in the power saving mode by moving the mouse or pressing any key on the keyboard.                                                                                    |
|                                                                                                    |                                                                        | • Check whether the signal cable is plugged in properly. Re-plug the signal cable if necessary.                                                                                                    |
|                                                                                                    |                                                                        | Reset the computer or video player.                                                                                                    |
| The picture does not fill the entire screen                                                                                                    | The picture cannot fill the height or width of the                     | • Due to different video formats (aspect ratio), the monitor may display in full screen.                                                                                                    |
|                                                                                                    | screen                                                                 | • Run the built-in diagnostics. For more information, see see Built-in diagnostics.                                                                                                    |
| The displayed pictures<br>appear incorrectly when<br>the DP/HDMI cable is<br>connected through a<br>USB-C adapter or dock to<br>your laptop or desktop | Display will freeze, has<br>black screen or display<br>abnormal screen | Do not use a USB-C adapter or dock. Connect the DP/HDMI cable directly to your laptop or desktop.                                                                                                    |

| Common symptoms                                                                                                    | What you experience                                                                                                    | Possible solutions                                                                                                    |
|----------------------------------------------------------------------------------------------------|----------------------------------------------------------------------------------------------------|----------------------------------------------------------------------------------------------------|
| Screen flickering                                                                                                    | There is some noticeable<br>flickering in the displayed<br>pictures                                                                                                    | <ul> <li>Use the native resolution of your monitor (3840 x 2160 at 60 Hz) or higher refresh rate.</li> <li>If the variable refresh rate (VRR) of your device is turned on, turn off variable refresh rate (VRR).</li> </ul>                                                                                                    |
|                                                                                                    |                                                                                                    | • If you are using an NVIDIA graphics card and G-Sync is turned on, turn off G-Sync.                                                                                                    |
|                                                                                                    |                                                                                                    | • If you are using an AMD graphics card and FreeSync is turned on, turn off FreeSync.                                                                                                    |
|                                                                                                    |                                                                                                    | • Update the graphics card driver and firmware to the latest version.                                                                                                    |
|                                                                                                    |                                                                                                    | • Change the cable connecting the monitor to the computer.<br>A defective cable can cause the signal to break while being<br>transmitted across the wire.                                                                                                    |
|                                                                                                    |                                                                                                    | • Check the surroundings. Electromagnetic fields can cause screen flickering. If there is another device plugged into the same power strip as the monitor, try to remove it.                                                                                                    |
| Image retention from a static image left on the monitor for a long period                                                                      | Faint shadow from the static image displayed appears on the screen                                                                                                    | • Set the screen to turn off after a few minutes of screen idle time.<br>These can be adjusted in Windows Power Options or Mac Energy<br>Saver setting.                                                                                                    |
| of time                                                                                                    |                                                                                                    | • Alternatively, use a dynamically changing screensaver.                                                                                                    |
| Unevenness in luminance<br>or color of the screen<br>images                                                                                    | Visible spots (bright or<br>dark) or lines or Mura<br>appear on the screen                                                                                                    | <ul> <li>Perform the function of <b>PIXEL REFRESH</b>. For more information,<br/>see OLED PANEL MAINTENANCE OSD menu in the User's Guide<br/>of AW2725Q.</li> </ul>                                                                                                    |
| In the <b>HDR PEAK 1000</b><br>mode, the displayed<br>images are dimmer<br>than they are in the<br><b>DisplayHDR TRUE</b><br><b>BLACK</b> mode | The HDR PEAK 1000<br>mode is ideal for the<br>HDR content with a peak<br>brightness of 1000 nits.<br>When displaying non-<br>HDR content, such as<br>browsers and editors, the<br>brightness level in the<br>HDR PEAK 1000 mode<br>is observed to be lower<br>as compared to that in<br>the DisplayHDR TRUE<br>BLACK mode due to the<br>luminance control method<br>of OLED panels. | <ul> <li>For displaying non-HDR content, such as Office applications, disable the HDR display feature in Windows display settings.</li> <li>For displaying HDR videos or games with a maximum peak brightness of 1000 nits, set SMART HDR to HDR PEAK 1000.</li> <li>For displaying HDR videos or games which meet the DisplayHDR 400 True Black standard, set SMART HDR to DisplayHDR TRUE BLACK.</li> </ul>               |
| Pixel shifting occurs                                                                                                    | The image on the screen moves slightly sometimes.                                                                                                    | Pixel shift is a function that moves the pixels of the screen to prevent<br>image retention on QD-OLED panels. It does not influence your<br>viewing experience.                                                                                                    |
| Cannot select 10-bit color                                                                                                    | Unable to select 10-bit<br>color from the connected<br>computer                                                                                                    | <ul> <li>If your computer is equipped with an NVIDIA graphics card, go to NVIDIA Control Panel &gt; Change resolution &gt; Use NVIDIA color settings &gt; Output color depth, select 10 bpc (bits per color) from the Color Depth drop-down menu, and click Apply.</li> <li>For your computer is equipped with an AMD graphics card, go to AMD Software: Adrenalin Edition &gt; Settings &gt; Display &gt; Color</li> </ul> |
|                                                                                                    |                                                                                                    | Depth, and select 10 bpc from the drop-down list.                                                                                                    |
| Cannot adjust the lighting using AWCC                                                                                                    | Unable to configure the features under <b>LIGHTING</b> panel                                                                                                    | Ensure that the supplied USB Type-A to Type-B 5Gbps upstream cable is properly connected to your monitor and computer.                                                                                                    |
| Cannot adjust the display features using AWCC                                                                                                  | No monitor image appears<br>on the AWCC dashboard                                                                                                    | <ul> <li>Check whether the signal cable is plugged in properly. Re-plug<br/>the signal cable as necessary.</li> <li>Reboot your computer.</li> </ul>                                                                                                    |

### Product specific problems

### Table 8. Product specific problems

| Specific symptoms         | What you experience                       | Possible solutions                                                                                                    |
|---------------------------|-------------------------------------------|----------------------------------------------------------------------------------------------------|
| Abnormal thermal behavior | An error message appears<br>on the screen | <ul> <li>Ensure that the monitor vents are not blocked.</li> <li>Use the compressed air to clear the dust particles or dirt from the vents.</li> <li>Refresh/update the monitor firmware.</li> <li>Contact Dell for support.</li> </ul> |

## Universal Serial Bus (USB) specific problems

### Table 9. (USB) specific problems

| Specific symptoms                                                                    | What you experience                                                                                                    | Possible solutions                                                                                                    |
|--------------------------------------------------------------------------------------|----------------------------------------------------------------------------------------------------|----------------------------------------------------------------------------------------------------|
| USB interface is not<br>working                                                      | USB peripherals are not<br>working                                                                                                    | <ul> <li>Check that your monitor is turned on.</li> <li>Reconnect the upstream cable to your computer.</li> <li>Reconnect the USB peripherals (downstream connector).</li> <li>Turn off and then turn on the monitor again.</li> <li>Reboot your computer.</li> <li>Some USB devices like external portable HDD require higher electric current; connect the device directly to the computer system.</li> </ul> |
| USB 5Gbps interface is slow                                                          | USB 5Gbps peripherals<br>working slowly or not<br>working at all                                                                       | <ul> <li>Check that your computer is USB 5Gbps-compatible.</li> <li>Some computers have USB 3.2 and USB 2.0 ports. Ensure that the correct USB port is used.</li> <li>Reconnect the upstream cable to your computer.</li> <li>Reconnect the USB peripherals (downstream connector).</li> <li>Reboot your computer.</li> </ul>                                                                                   |
| Wireless USB peripherals<br>stop working when a<br>USB 5Gbps device is<br>plugged in | Wireless USB peripherals<br>responding slowly or only<br>working as the distance<br>between themselves and<br>their receiver decreases | <ul> <li>Increase the distance between the USB 5Gbps peripherals and the wireless USB receiver.</li> <li>Position your wireless USB receiver as close as possible to the wireless USB peripherals.</li> <li>Use a USB-extender cable to position the wireless USB receiver as far away as possible from the USB 5Gbps port.</li> </ul>                                                                          |
| Wireless USB mouse does<br>not work properly                                         | When plugged to one of<br>the USB ports on the rear<br>side of the monitor, the<br>Wireless USB mouse lags<br>or freezes during use    | Unplug the Wireless USB Mouse receiver and re-plug it into an appropriate Quick Access USB port at the bottom of the monitor.                                                                                                    |

## **Regulatory information**

### FCC notices (U.S. only) and other regulatory information

For FCC notices and other regulatory information, see the regulatory compliance website located at Dell Regulatory Compliance Home Page.

### EU product database for energy label and product information sheet

AW2725Q: https://eprel.ec.europa.eu/qr/2219070

## **Contacting Dell**

To contact Dell for sales, technical support, or customer service issues, see Contact Support at Dell Support Site.

- (i) NOTE: Availability varies by country, region, or product, and some services may not be available in your country.
- (i) NOTE: If you do not have an active Internet connection, you can find contact information about your purchase invoice, packing slip, bill, or Dell product catalog.